Utilizando TuChequera.com Fecha y hora de creación 02/08/2018 13:21:00

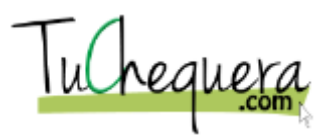

# Tabla de contenido

| Utilizando TuChequera.com                 | 1        |
|-------------------------------------------|----------|
| SEC Copyrights                            | 1        |
| Autores                                   | 2        |
| Introducción                              | 2        |
| Sobre este curso                          |          |
| Pre-requisitos                            |          |
| Convenciones utilizadas                   |          |
| Requisitos técnicos                       |          |
| Cómo utilizar este libro                  | 5        |
| Como una guía de auto-aprendizaje         | 5        |
| Como una guía rápida                      | 6        |
| Como una guía del maestro                 | 6        |
| En el salón de clases                     |          |
| Cómo acceder el curso                     | 7        |
| Desde la Internet                         | 7        |
| Desde un CD-ROM                           | 7        |
| Acceso al Sistema                         | 7        |
| Cómo entrar en tuchequera com             | ۲<br>۶   |
| Cómo crear mi cuenta                      |          |
| Cómo cambiar mi contrasaña                |          |
| Cómo calibia ni contrasena.               |          |
| Como anacir o enninar un usuario          | 14       |
| Maneio de la Chequera                     |          |
| Cómo crear un negocio                     |          |
| Cómo añadir un contacto a un negocio      |          |
| Cómo crear un contacto                    | 21       |
| Crear un sunlidor                         |          |
| Cómo crear un cheque                      |          |
| Cómo imprimir un cheque                   | 23<br>28 |
| Cómo arear un des ambalas                 |          |
| Como crear un desemboliso                 |          |
| Como registrar un deposito                |          |
| Crear otra remuneración                   |          |
| Cómo reconciliar una cuenta               |          |
| Maneio de Nómina                          |          |
| Cómo crear un empleado                    | 38       |
| Cómo crear un a nómina                    |          |
| Crear un implicato                        |          |
| Crear una agumulagión                     | 4J<br>۱۳ |
| Crear una acumulación motronol            |          |
| Crear una aportación patronal             |          |
|                                           |          |
| Como exportar/importar del PRPay          |          |
| Administración del Sistema                |          |
| Cómo pagar mi subscrinción                | 56       |
| Cómo pagar mi subscripción por Paynal     |          |
| Cómo acceder imprimir o exportar reportes | 51       |
|                                           |          |
| Evaluación de Satisfacción                | 64       |
| Cuestionario de Satisfacción              |          |
| EPH01-ESP                                 |          |
|                                           |          |

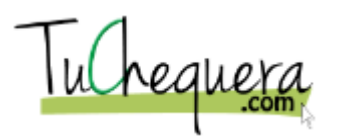

| EPH02-ESP                    |    |
|------------------------------|----|
| EPH04-ESP                    |    |
| EP01-ESP                     |    |
| EP02-ESP                     |    |
| EP03-ESP                     |    |
| EP06-ESP                     |    |
| EP11-ESP                     |    |
| EP12-ESP                     |    |
| EP13-ESP                     |    |
| Certificado de Participación | 69 |

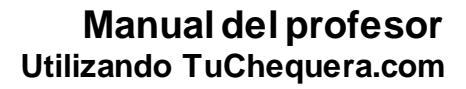

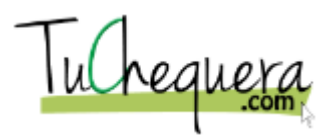

# Utilizando TuChequera.com

# **SEC Copyrights**

**COPYRIGHT & TRADEMARKS** 

Copyright  $\odot$  2018, TTC, Inc and/or its affiliates. All rights reserved.

This software and related documentation are provided under a license agreement containing restrictions on use and disclosure and are protected by intellectual property laws. Except as expressly permitted in your license agreement or allowed by law, you may not use, copy, reproduce, translate, broadcast, modify, license, transmit, distribute, exhibit, perform, publish or display any part, in any form, or by any means. Reverse engineering, disassembly, or decompilation of this software, unless required by law for interoperability, is prohibited.

This software is developed for general use in a variety of information management applications. It is not developed or intended for use in any inherently dangerous applications, including applications which may create a risk of personal injury. If you use this software in dangerous applications, then you shall be responsible to take all appropriate failsafe, backup, redundancy and other measures to ensure the safe use of this software. TTC, Inc. and its affiliates disclaim any liability for any damages caused by use of this software in dangerous applications.

This software and documentation may provide access to or information on content, products and services from third parties. TTC Inc. and its affiliates are not responsible for and expressly disclaim all warranties of any kind with respect to third party content, products and services. TTC, Inc. and its affiliates will not be responsible for any loss, costs, or damages incurred due to your access to or use of third party content, products or services.

The information contained herein is subject to change without notice and is not warranted to be error-free. If you find any errors, please report them to us in writing.

Incheque

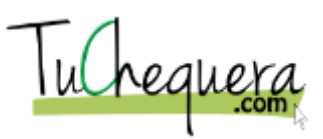

### Autores

Director/Propietario José García

Gerente Operacional Denisse Vadell

Gerente Proyecto Cynthia Rivera

Autores Cynthia Rivera José Pérez Bobadilla

**Documentadores Técnicos** Frederick Rivera Cynthia Rivera

Consultor Técnico Michael Jimenez

**Control de Calidad** Denisse Vadell José Pérez Bobadilla Cynthia Rivera

Artes Gráficas Antonio Ortíz

**Publicación** José Pérez Bobadilla

Dueño Propiedad Intelectual TTC. Inc PO Box 329 P.O.Box 6017 Carolina, PR 00984

Contacto:

 Tel:
 1-787-633-1834

 Info.:
 info@tuchequera.com(mailto:info@tuchequera.com)

 Ventas:
 sales@tuchequera.com(mailto:sales@tuchequera.com)

#### Material desarrollado por:

SDT Learning, Corp. http://www.sdtonline.net/ (<u>http://www.sdtonline.net/</u>) 1-787-589-8080

#### Copyright © 2018 TCC Inc. All rights Reserved.

# Introducción

El material educativo que usted está leyendo fue diseñado bajo un estricto control de calidad, con el propósito de ayudarlo a obtener mejor provecho de las herramientas informáticas provistas para usted. A continuación, más detalles sobre el contenido de este curso y qué puede usted esperar obtener al completar el mismo.

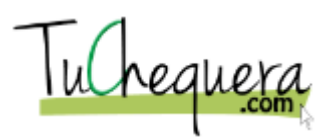

### Sobre este curso

Este manual permitirá a los usuarios obtener información detallada y precisa sobre cómo utilizar el programa TuChequera.com de acuerdo a su necesidad y considerando las adecuaciones implementadas en la versión nueva del sistema. El manual incluye procesos, ejemplos e información útil para el uso óptimo del programa, lo cual deberá redundar en más agilidad en el manejo de los procesos y así poder hacer mejor uso del servicio que ha adquirido.

#### **Pre-requisitos**

Para poder comprender los conceptos, completar las tareas, efectuar los laboratorios y las prácticas que ofrece este curso no es necesario tener experiencia previa en el sistema. Contar con experiencia en versiones previas del cualquier sistema financiero redundará en un aprendizaje acelerado del material presentado en este curso.

Se recomienda obtener experiencia en el dominio del teclado, dominio del ratón y entendimiento básico del uso de Windows antes de comenzar este curso.

Se recomienda conocimiento básico de navegación por la Internet.

### **Convenciones utilizadas**

La siguientes son las convenciones utilizadas durante el contenido del curso. Utilice esta guía para identificar el tipo de texto o acción que se requiere de usted:

#### **Entrar datos**

En los lugares en que se le indique al participante que debe entrar datos con el teclado, se utilizan los siguientes atributos en el texto:

Tipografía: Arial Estilo: Normal Tamaño: 12pt Color: Negro Fondo: Blanco Efectos: Itálico

#### Bloques de texto informativo

En los lugares o las burbujas en los que se ofrece texto informativo a los participantes, se utilizan los siguientes atributos:

Tipografía: Arial Estilo: Normal Tamaño: 12pt Color: Negro Fondo: Verde Claro Efectos: Ninguno

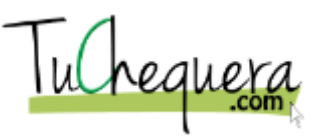

#### Bloques de texto activos

En los lugares o las burbujas en los que se ofrece texto activo o pasos a los participantes, se utilizan los siguientes atributos:

Tipografía: Arial Estilo: Normal Tamaño: 12pt Color: Negro Fondo: Verde Claro Efectos: Ninguno

#### Formatos

A continuación, los formatos y estructuras utilizados a través del curso.

Fechas: dd/mm/yyyy Mayúsculas para los comandos. Minúsculas para los nombres de archivos. Capitalizado para objetos y componentes de pantallas. *Itálico para nombres de objetos y secciones* Doble comillas cuando se refiera a un título.

### **Requisitos técnicos**

Para completar este curso usted requerirá una computadora para cada participante y el instructor. Cada computadora deberá tener la siguiente configuración mínima:

Los siguientes equipos y configuraciones son requeridos para participantes e instructores:

- Un procesador tipo Pentium de 1ghz o mejor CPU.
- Un mínimo de 512MB de Ram.
- Al menos 10GB de disco duro. Usted debe contar con al menos 1GB disponible para la ejecución normal de los simuladores.
- Teclado y ratón de computadora.
- Un monitor capaz de desplegar una resolución de 1024 x 768 píxeles con al menos 256 colores.
- Windows 2000, XP, Vista o Windows 7 instalado y configurado en cada estación.
- Microsoft Internet Explorer 7 o versión más reciente, preferiblemente versión 9. <u>Importante: el material del curso</u> requiere Microsoft Internet Explorer y no funciona correctamente en otros navegadores tales como FireFox y Chrome.
- Uno de los dos siguientes métodos para obtener el acceso al material del curso:
  - Tarjeta, cableado y configuración de redes para acceder la

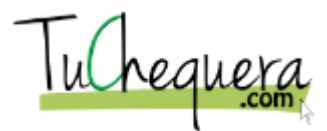

Internet (no es necesario si utiliza el simulador en CD). - CD-ROM (sólo necesario si no tiene acceso a la Internet).

Los siguientes equipos y configuraciones son opcionales para estudiantes e instructores:

- Opcionalmente una impresora (si desea imprimir el material del curso o las referencias rápidas).
- Adobe Acrobat Reader versión 7 o mejor para acceder el material impreso electrónicamente.

En adición a los requisitos expuestos anteriormente, los siguientes equipos y configuraciones son requisitos para los instructores únicamente:

- Microsoft Word 2007 o 2010 (si desea ver y alterar el contenido de los libros impresos).
- Microsoft Power Point 2007, 2010 o Player para proyectar las presentaciones.
- Un sistema de proyección capaz de desplegar la pantalla de la computadora del instructor con capacidad para una resolución mínima de 1024 x 768.

# Cómo utilizar este libro

El material educativo que usted está estudiando fue concebido y diseñado con una variedad de posibilidades de uso en mente. Nuestro interés al diseñarlo fue proveerle una herramienta educativa y de referencia útil y eficiente que se adapte a sus necesidades mientras que le permita acceder la información que necesite rápidamente. A continuación, algunas de las formas en las que usted puede utilizar este material para apoyarle a hacer su trabajo más fácil y eficientemente.

### Como una guía de auto-aprendizaje

Este libro está dividido en módulos y temas que cubren un material o un conjunto de materiales relacionados. En la mayoría de los casos estos temas están organizados de acuerdo a la forma lógica y ordenada en la que típicamente usted efectuaría los mismos procesos en el sistema real.

Los temas expuestos están orientados a obtener resultados específicos en el sistema. Cada tema cuenta con una actividad que le permitirá aprender y practicar los pasos necesarios para completar el proceso descrito. Cada proceso cuenta con todos los pasos necesarios, incluyendo toda la información relevante y de apoyo, para obtener los resultados esperados.

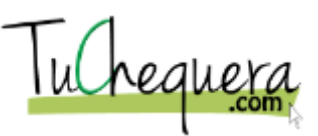

Usted puede estudiar cada tema por su cuenta y efectuar las actividades a su propio ritmo de manera que pueda comprender los pasos necesarios para completar un proceso en el sistema. Al final del libro, también podrá encontrar un glosario de definiciones de los términos y conceptos utilizados en el libro que puedan requerir una explicación adicional.

### Como una guía rápida

El material educativo desarrollado como parte de este proyecto permite a los estudiantes utilizar el módulo como una guía rápida fácil de encontrar. Utilizando el índice y el glosario, usted puede encontrar fácilmente el proceso que necesita para completar una tarea en particular y dirigirse directamente al lugar donde se encuentra el material para rápida referencia. Una vez encuentra la tarea relevante, puede utilizar las instrucciones y pasos descritos como una referencia rápida que le ayudará a completar el proceso que desea.

Cada proceso está descrito en pasos individuales que le permitirán seguirlos fácilmente mientras usted efectúa la tarea en el sistema real. Cada paso incluye una descripción, que le ayudará a asegurarse de que obtenga los resultados esperados.

### Como una guía del maestro

Para poder actuar como un instructor de este material y poder enseñar efectivamente las destrezas y conceptos contenidos en este curso, es necesario que la persona dedique el tiempo necesario para que se prepare adecuadamente. Como parte del material educativo, se provee presentaciones en formato "Power Point" y una guía especial para el instructor, la cual incluye técnicas, conceptos adicionales y el material necesario para poder hacer un buen trabajo como instructor. Antes de actuar como instructor de este curso es importante que usted se familiarice con todo el material incluido en él, estudie las presentaciones y complete todas las prácticas y simulaciones incluidas. También se sugiere que usted intente anticipar las preguntas que los estudiantes podrían hacer, así como las posibles dificultades que puedan tener al completar los laboratorios.

A través del curso usted podrá observar Notas del Instructor las cuales proveen sugerencias, respuestas e información suplementaria que le ayudarán a ofrecer el curso más efectivamente. También podrá encontrar la sección denominada "Información adicional para el Instructor", la cual le proveerá definiciones y pasos adicionales que le ayudarán a anticipar y responder adecuadamente las posibles preguntas que puedan tener sus estudiantes.

### En el salón de clases

Este material educativo fue diseñado con el propósito primario de apoyar la experiencia educativa de los participantes en el salón de clases. Los procesos y guías están presentados de forma concisa e

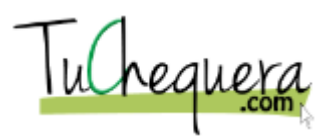

incluyen laboratorios y actividades simuladas que le permitirán reforzar los conceptos aprendidos.

Cada sección podría incluir laboratorios adicionales, documentos de referencias y otras actividades simuladas que pueden ser obtenidas en el portal de recursos de TuChequera.com.

Los laboratorios, demostraciones y simulaciones le permitirán al instructor proveer a los estudiantes una experiencia educativa completa en la que podrán experimentar y simular el uso real de la aplicación.

## Cómo acceder el curso

La siguiente sección explica los diferentes métodos disponibles para acceder al material educativo proporcionado con este curso.

### **Desde la Internet**

Usted puede acceder y utilizar este curso y el material educativo incluido desde la Internet utilizando una computadora o cualquier otro equipo móvil o remoto que tenga acceso a través de la red. Cuando usted accede el curso por Internet es posible que tenga que crear o utilizar una cuenta de acceso en el LMS que esté sirviendo su curso.

Para acceder este curso por internet visite el siguiente enlace:

### **Desde un CD-ROM**

Usted puede acceder el material educativo desde un CD-ROM o disco USB si alguno fue provisto para usted. Para acceder y utilizar el material educativo cuando usted lo obtiene en un medio físico conecte su equipo o inserte el disco en el dispositivo de lectura, abra su contenido y ejecute un archivo que contiene el material de interés. Es posible que sea necesario contar con herramientas de terceros instaladas tales como Acrobat Reader para poder ver el contenido.

## Acceso al Sistema

Esta sección demostrará como acceder el portal de tuchequera.com. Al completar esta sección usted podrá a:

- Entrar en tuchequera.com
- Crear una cuenta
- Cambiar su contraseña
- Añadir o eliminar un usuario

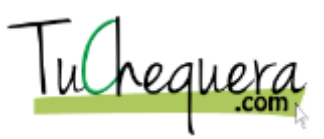

# Cómo entrar en tuchequera.com

### Procedimiento

En este tópico vas a aprender a entrar en tuchequera.com.

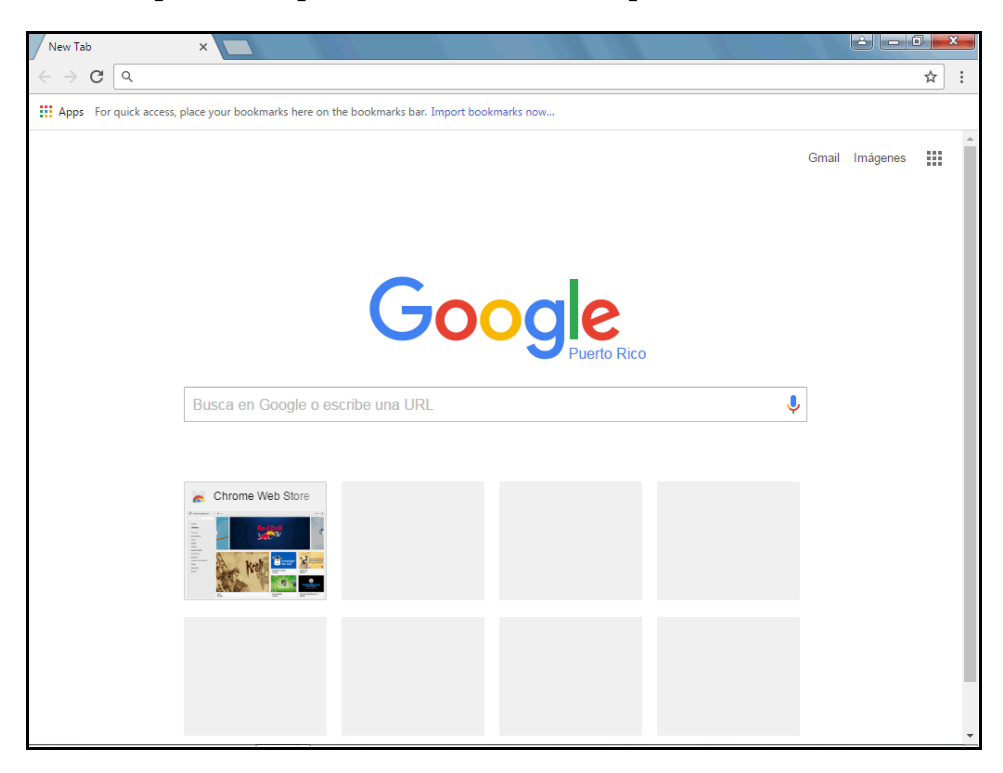

| Paso | Acción                                                                                          |
|------|-------------------------------------------------------------------------------------------------|
| 1.   | Haz clic en el campo Barra de Direcciones.                                                      |
| 2.   | Entra la información en el campo <b>Barra de Direcciones</b> . Entra " <b>tuchequera.com</b> ". |
| 3.   | Haz clic en el botón Entrar.                                                                    |
|      | ENTRAR                                                                                          |
| 4.   | Haz clic en el campo <b>Email</b> .                                                             |
| 5.   | Entra la información en el campo <b>Email</b> .<br>Entra " <b>username@email.com</b> ".         |
| 6.   | Haz clic en el campo Contraseña.                                                                |
| 7.   | Entra la información en el campo <b>Contraseña</b> . Entra<br>" <b>password1</b> ".             |

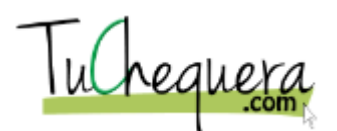

| Paso | Acción                                                                                     |
|------|--------------------------------------------------------------------------------------------|
| 8.   | Haz clic en el botón Entrar.                                                               |
|      | ENTRAR                                                                                     |
| 9.   | El sistema presenta la sección de información general de su compañía.                      |
| 10.  | ¡Te felicitamos! Ya estás listo para entrar en<br>tuchequera.com.<br>Fin de procedimiento. |

# Cómo crear mi cuenta

### Procedimiento

#### En este tópico vas a aprender a crear tu cuenta.

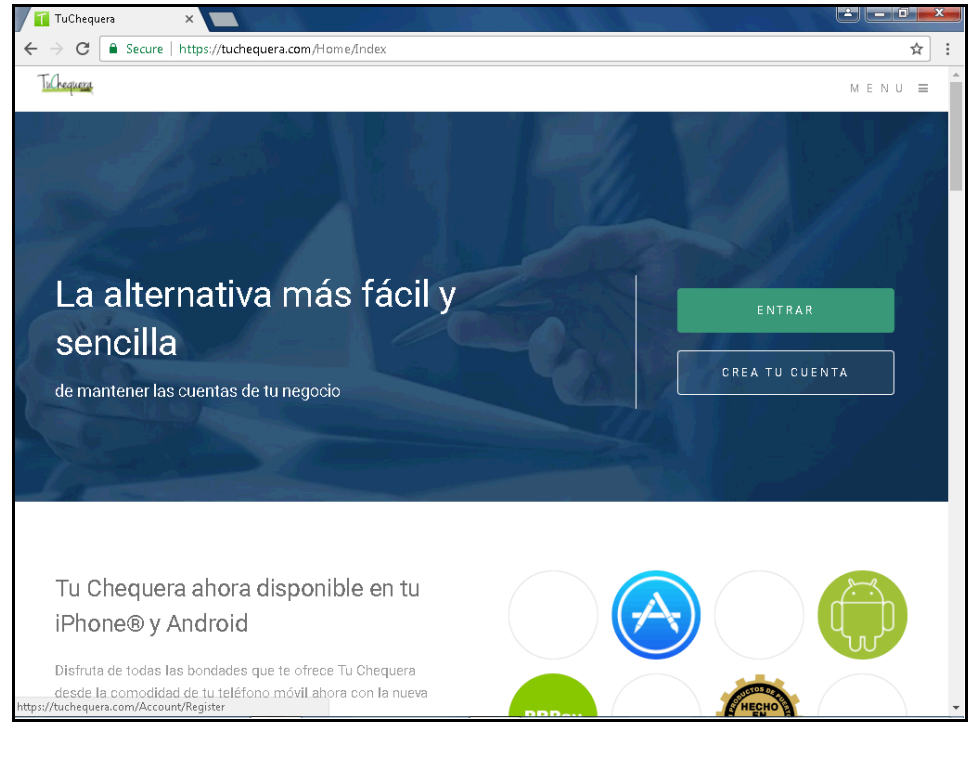

| Paso | Acción                                |  |
|------|---------------------------------------|--|
| 1.   | Haz clic en el botón Crear tu Cuenta. |  |
|      | CREA TU CUENTA                        |  |

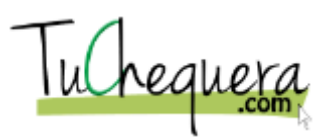

| Paso | Acción                                                                                      |
|------|---------------------------------------------------------------------------------------------|
| 2.   | Haz clic en el campo Nombre.                                                                |
|      |                                                                                             |
| 3.   | Entra la información en el campo <b>Nombre</b> . Entra " <b>José</b> ".                     |
| 4.   | Haz clic en el campo Apellido.                                                              |
|      |                                                                                             |
| 5.   | Entra la información en el campo Apellido. Entra "Pérez".                                   |
| 6.   | Haz clic en el campo <b>Email</b> .                                                         |
|      |                                                                                             |
| 7.   | Entra la información en el campo <b>Email</b> .<br>Entra " <b>jp@email.com</b> ".           |
| 8.   | Haz clic en el campo <b>Password</b> .                                                      |
|      |                                                                                             |
| 9.   | Entra la información en el campo <b>Password</b> .<br>Entra " <b>password1</b> ".           |
| 10.  | Haz clic en el campo Confirmar Password.                                                    |
|      |                                                                                             |
| 11.  | Entra la información en el campo <b>Confirmar Password</b> .<br>Entra " <b>password1</b> ". |
| 12.  | Haz clic en el botón Registrar.                                                             |
|      | REGISTRAR                                                                                   |
| 13.  | Haz clic en el campo <b>Email</b> .                                                         |
| 14.  | Entra la información en el campo <b>Email</b> . Entra<br>" <b>jp@email.com</b> ".           |
| 15.  | Haz clic en el campo <b>Contraseña</b> .                                                    |
| 16.  | Entra la información en el campo <b>Contraseña</b> .<br>Entra " <b>password1</b> ".         |

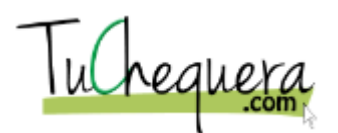

| Paso | Acción                                                                                                    |
|------|----------------------------------------------------------------------------------------------------|
| 17.  | Haz clic en el botón Entrar.                                                                                        |
|      | ENTRAR                                                                                                    |
| 18.  | Haz clic en el campo Nombre Compañía.                                                                               |
|      |                                                                                                    |
| 19.  | Entra la información en el campo <b>Nombre Compañía</b> . Entra<br>" <b>Compañía Ejemplo</b> ".                     |
| 20.  | Haz clic en el campo <b>Nombre de Cuenta Bancaria</b> .                                                             |
|      |                                                                                                    |
| 21.  | Entra la información en el campo <b>Nombre de Cuenta</b><br><b>Bancaria</b> . Entra " <b>Cuenta cheques - hr</b> ". |
| 22.  | Haz clic en el campo <b>Descripción de Cuenta Bancaria</b> .                                                        |
| 23.  | Entra la información en el campo <b>Descripción de Cuenta</b><br>Bancaria. Entra "Nómina".                          |
| 24.  | Haz clic en el botón que se encuentra a la derecha del campo <b>Estado/Municipio</b> .                              |
|      | Adjuntas 💌                                                                                                    |
| 25.  | Haz clic en el elemento de la lista San Juan.                                                                       |
|      | San Juan                                                                                                    |
| 26.  | Haz clic en el campo Balance Inicial.                                                                               |
|      | \$0.00                                                                                                    |
| 27.  | Entra la información en el campo <b>Balance Inicial</b> .<br>Entra " <b>45000</b> ".                                |
| 28.  | Haz clic en el botón Crear.                                                                                         |
|      | Crear                                                                                                    |
| 29.  | Haz clic en el campo <b>Dirección</b> .                                                                             |
|      |                                                                                                    |
| 30.  | Entra la información en el campo <b>Dirección</b> . Entra " <b>Calle 1</b><br><b>B35 Avenida Ponce de León</b> ".   |

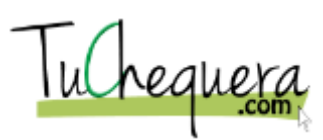

| Paso | Acción                                                                                                    |
|------|----------------------------------------------------------------------------------------------------|
| 31.  | Haz clic en el campo Código Postal.                                                                                          |
|      |                                                                                                    |
| 32.  | Entra la información en el campo <b>Código Postal</b> .<br>Entra " <b>00909</b> ".                                           |
| 33.  | Haz clic en el campo <b>Teléfono</b> .                                                                                       |
| 34.  | Entra la información en el campo <b>Teléfono</b> . Entra " <b>787-555-5555</b> ".                                            |
| 35.  | Haz clic en el campo <b>Contacto</b> .                                                                                       |
| 36.  | Entra la información en el campo <b>Contacto</b> . Entra " <b>José Pérez</b> ".                                              |
| 37.  | Haz clic en el botón <b>Select File</b> .<br>Select file                                                                     |
| 38.  | Haz clic en el gráfico company-logo.                                                                                         |
| 39.  | Haz clic en el botón <b>Open</b> .                                                                                           |
| 40.  | Haz clic en el botón que se encuentra a la derecha<br>del campo <b>Tipo de Cheque</b> .                                      |
| 41.  | Los tipos de cheques a escoger son:<br>A: Talonario/Cheque<br>B: Talonario/Talonario/Cheque<br>C: Cheque/Talonario/Talonario |
| 42.  | Haz clic en el elemento de la lista <b>A</b> .                                                                               |
| 43.  | Haz clic en el botón <b>Guardar</b> .<br>Guardar                                                                             |

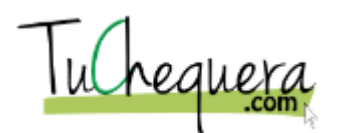

| Paso | Acción                                                                         |
|------|--------------------------------------------------------------------------------|
| 44.  | Haz clic en el botón <b>Yes</b> .<br>Yes                                       |
| 45.  | ¡Te felicitamos! Ya estás listo para crear tu cuenta.<br>Fin de procedimiento. |

# Cómo cambiar mi contraseña

### Procedimiento

En este tópico vas a aprender a cambiar tu contraseña.

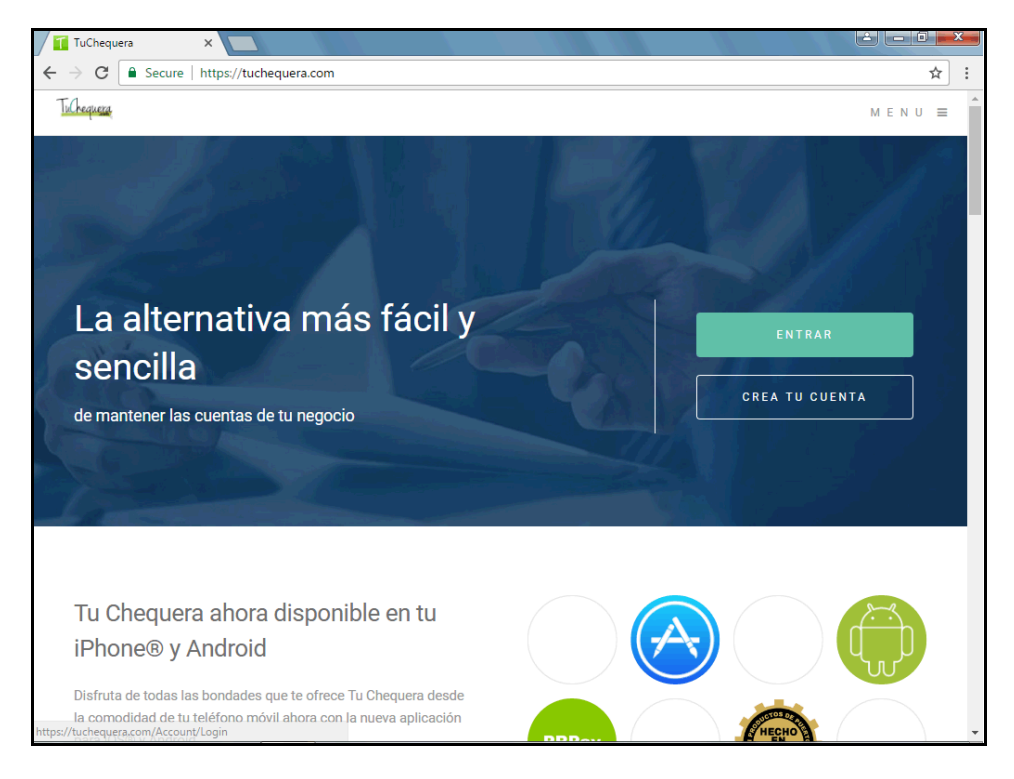

| Paso | Acción                                                                                  |
|------|-----------------------------------------------------------------------------------------|
| 1.   | Haz clic en el botón Entrar.                                                            |
|      | ENTRAR                                                                                  |
| 2.   | Haz clic en el campo <b>Email</b> .                                                     |
| 3.   | Entra la información en el campo <b>Email</b> . Entra<br>" <b>username@email.com</b> ". |
| 4.   | Haz clic en el campo Contraseña.                                                        |

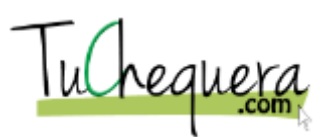

| Paso | Acción                                                                                                    |
|------|----------------------------------------------------------------------------------------------------|
| 5.   | Entra la información en el campo <b>Contraseña</b> . Entra " <b>password1</b> ".                                                                             |
| 6.   | Haz clic en el botón Entrar.                                                                                                    |
|      | ENTRAR                                                                                                    |
| 7.   | Haz clic en el botón de lista desplegable <b>Nombre de</b><br><b>usuario</b> para activar el menú.                                                           |
|      | José Pérez 🔻                                                                                                    |
| 8.   | Haz clic en, el elemento de la lista, Cambiar Contraseña.                                                                                                    |
|      | Cambiar Contraseña                                                                                                    |
| 9.   | Verifica tu correo electrónico (email). Vas a recibir un mensaje<br>de parte de Tuchequera.com, con instrucciones y un enlace<br>para cambiar tu contraseña. |
| 10.  | ¡Te felicitamos! Ya estás listo para cambiar tu contraseña.<br>Fin de procedimiento.                                                                         |

Cómo añadir o eliminar un usuario

Procedimiento

En este tópico vas a aprender a añadir o eliminar un usuario.

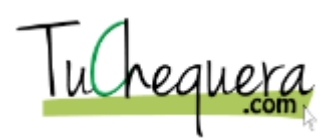

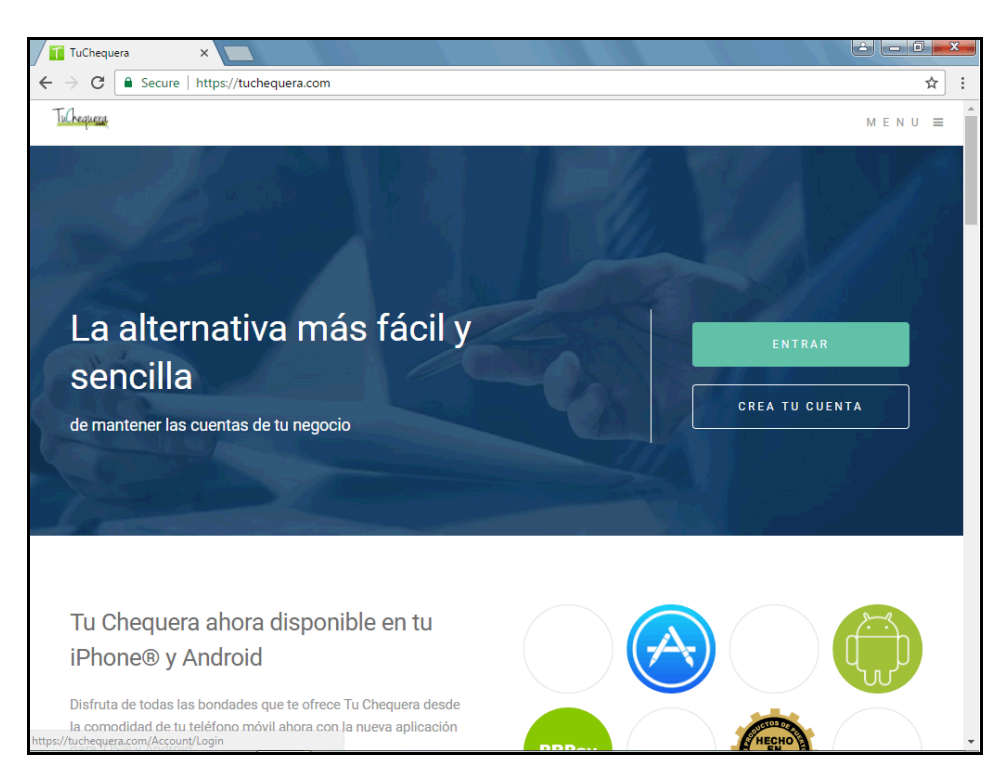

| Paso | Acción                                                                                  |
|------|-----------------------------------------------------------------------------------------|
| 1.   | Haz clic en el botón Entrar.                                                            |
|      | ENTRAR                                                                                  |
| 2.   | Haz clic en el campo <b>Email</b> .                                                     |
| 3.   | Entra la información en el campo <b>Email</b> . Entra<br>" <b>username@email.com</b> ". |
| 4.   | Haz clic en el campo Contraseña.                                                        |
| 5.   | Entra la información en el campo <b>Contraseña</b> . Entra<br>" <b>password1</b> ".     |
| 6.   | Haz clic en el botón Entrar.                                                            |
|      | ENTRAR                                                                                  |
| 7.   | Haz clic en el menú Usuarios.                                                           |
|      | Usuarios                                                                                |

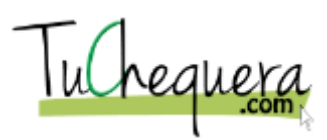

| Paso | Acción                                                                                                    |
|------|----------------------------------------------------------------------------------------------------|
| 8.   | Haz clic en el botón <b>Crear Usuarios</b> .<br>+ Crear Usuarios                                                                                         |
| 9.   | El sistema abre una nueva ventana, a la izquierda de la pantalla. En esa pantalla, entrarás la información del usuario nuevo.                            |
| 10.  | Haz clic en el campo <b>Nombre</b> .                                                                                                    |
| 11.  | Entra la información en el campo Nombre. Entra "Juan".                                                                                                   |
| 12.  | Haz clic en el campo <b>Apellido</b> .                                                                                                    |
| 13.  | Entra la información en el campo Apellido. Entra "Rivera".                                                                                               |
| 14.  | Haz clic en el campo <b>Email</b> .                                                                                                    |
| 15.  | Entra la información en el campo <b>Email</b> .<br>Entra " <b>jr@email.com</b> ".                                                                        |
| 16.  | Haz clic en el botón de lista desplegable <b>Nivel de Acceso</b> para activar el menú.                                                                   |
| 17.  | Haz clic en la opción <b>Contable</b> .<br>Contable                                                                                                    |
| 18.  | Haz clic en el botón <b>Crear</b> .<br>Crear                                                                                                    |
| 19.  | Haz clic en el enlace <b>jr@email.com</b> .<br><b>jr@email.com</b>                                                                                       |
| 20.  | Para eliminar un usuario, haz clic sobre el usuario. De los dos<br>botones que aparecen a la derecha, haz clic en el botón que<br>representa un zafacón. |
|      | Al salir, y luego regresar a esta pantalla, el usuario eliminado no aparecerá en esta sección.                                                           |

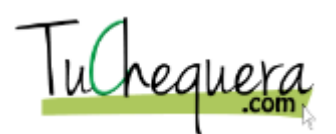

| Paso | Acción                                                                                         |
|------|------------------------------------------------------------------------------------------------|
| 21.  | Haz clic en el botón <b>Delete</b> .                                                           |
| 22.  | Haz clic en el botón <b>Yes</b> .<br>Yes                                                       |
| 23.  | Haz clic en el menú <b>Información</b> .                                                       |
| 24.  | Haz clic en el menú <b>Usuarios</b> .<br>Usuarios                                              |
| 25.  | El usuario eliminado no aparece en el directorio de usuarios.                                  |
| 26.  | ;Te felicitamos! Ya estás listo para añadir o eliminar un<br>usuario.<br>Fin de procedimiento. |

# Manejo de la Chequera

Esta sección demostrará como manejar y registrar transacciones con la chequera de tuchequera.com. Al completar esta sección usted podrá a:

- Crear un negocio
- Añadir un contacto a un negocio
- Crear un contacto
- Crear un suplidor
- Crear un Cheque
- Imprimir un cheque
- Crear un desembolso
- Registrar un depósito
- Crear otro tipo de remuneración
- Reconciliar una cuenta

# Cómo crear un negocio

### Procedimiento

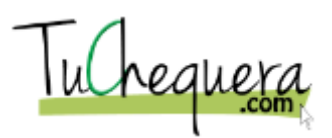

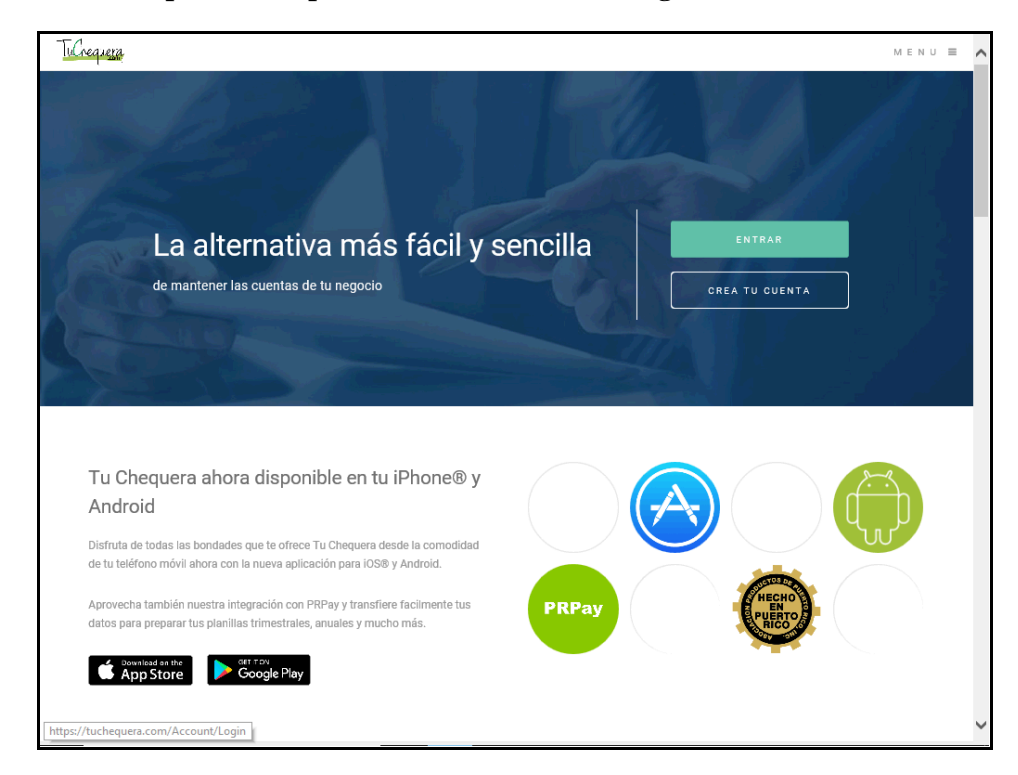

En este tópico vas a aprender a cómo crear un negocio.

| Paso | Acción                                                                                |
|------|---------------------------------------------------------------------------------------|
| 1.   | Haz clic en el enlace Entrar.                                                         |
|      | ENTRAR                                                                                |
| 2.   | Haz clic en el campo <b>Email</b> .                                                   |
| 3.   | Entra la información en el campo <b>Email</b> . Entra<br>" <b>usuario@demo.com</b> ". |
| 4.   | Haz clic en el campo Contraseña.                                                      |
| 5.   | Entra la información en el campo <b>Contraseña</b> . Entra " <b>123456</b> ".         |
| 6.   | Haz clic en el botón Entrar.                                                          |
| 7.   | Haz clic en el enlace Contactos.                                                      |

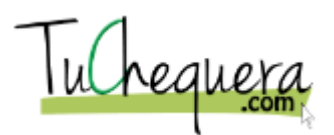

| Paso | Acción                                                                                                    |
|------|----------------------------------------------------------------------------------------------------|
| 8.   | Haz clic en el botón Crear Negocio.                                                                                       |
|      | Crear Negocio                                                                                                    |
| 9.   | Haz clic en el campo <b>Nombre</b> .                                                                                      |
| 10.  | Entra la información en el campo <b>Nombre</b> . Entra " <b>Negocio Prueba</b> ".                                         |
| 11.  | Haz clic en el botón que se encuentra a la derecha del campo <b>Personas</b> .                                            |
| 12.  | Es requerido que escoja su contacto principal para el negocio creado. Entra la información en el campo. Entra "Contacto". |
| 13.  | Haz clic en el elemento de la lista Contacto.                                                                             |
| 14.  | Haz clic en el botón Agregar.                                                                                             |
|      | Agregar                                                                                                    |
| 15.  | ;Te felicitamos! Ya estás listo para crear un negocio.<br>Fin de procedimiento.                                           |

# Cómo añadir un contacto a un negocio

### Procedimiento

En este tópico vas a aprender a cómo añadir un contacto a un negocio.

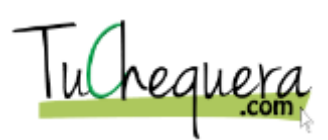

| Tulkequere |                          | MENU 🔳 |
|------------|--------------------------|--------|
|            |                          |        |
|            | Entrar a TuChequera.com. |        |
|            | Email                    |        |
|            |                          |        |
|            | Contraseña               |        |
|            |                          |        |
|            | L Recordar?              |        |
|            | ENTRAR                   |        |
|            | Olvidaste tu contraseña? |        |
|            |                          |        |
|            | /No tienes una chequera? |        |
|            | REGISTRATE GRATIS !      |        |
|            |                          |        |
|            |                          |        |
|            |                          |        |
|            |                          |        |
|            |                          |        |
|            |                          |        |
|            |                          |        |

| Paso | Acción                                                                                                    |
|------|----------------------------------------------------------------------------------------------------|
| 1.   | Haz clic en el campo <b>Email</b> .                                                                          |
| 2.   | Entra la información en el campo <b>Email</b> . Entra<br>" <b>usuario@demo.com</b> ".                        |
| 3.   | Haz clic en el campo Contraseña.                                                                             |
| 4.   | Entra la información en el campo <b>Contraseña</b> . Entra " <b>123456</b> ".                                |
| 5.   | Haz clic en el botón Entrar.                                                                                 |
| 6.   | Haz clic en el menú Contactos.                                                                               |
| 7.   | Busque el negocio al que desee añadir el contacto. Haga clic en el botón 2 para moverse a la próxima página. |
| 8.   | Haz clic en el elemento de la lista Negocio Prueba.                                                          |
| 9.   | Haz clic en el icono <b>Edit</b> .                                                                           |

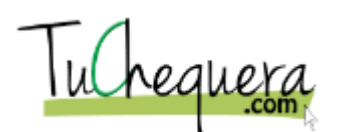

| Paso | Acción                                                                                                |
|------|----------------------------------------------------------------------------------------------------|
| 10.  | Haz clic en el botón que se encuentra a la derecha del campo <b>Personas</b> .                        |
| 11.  | Haga clic en la persona que desea añadir al negocio. Para este ejemplo, escoja, Persona Con Apellido. |
| 12.  | Haz clic en la barra de desplazamiento Vertical.                                                      |
| 13.  | Haz clic en el botón <b>Agregar</b> .<br>Agregar                                                      |
| 14.  | ;Te felicitamos! Ya estás listo para añadir un contacto a un<br>negocio.<br>Fin de procedimiento.     |

## Cómo crear un contacto

#### Procedimiento

En este tópico vas a aprender a cómo crear un contacto.

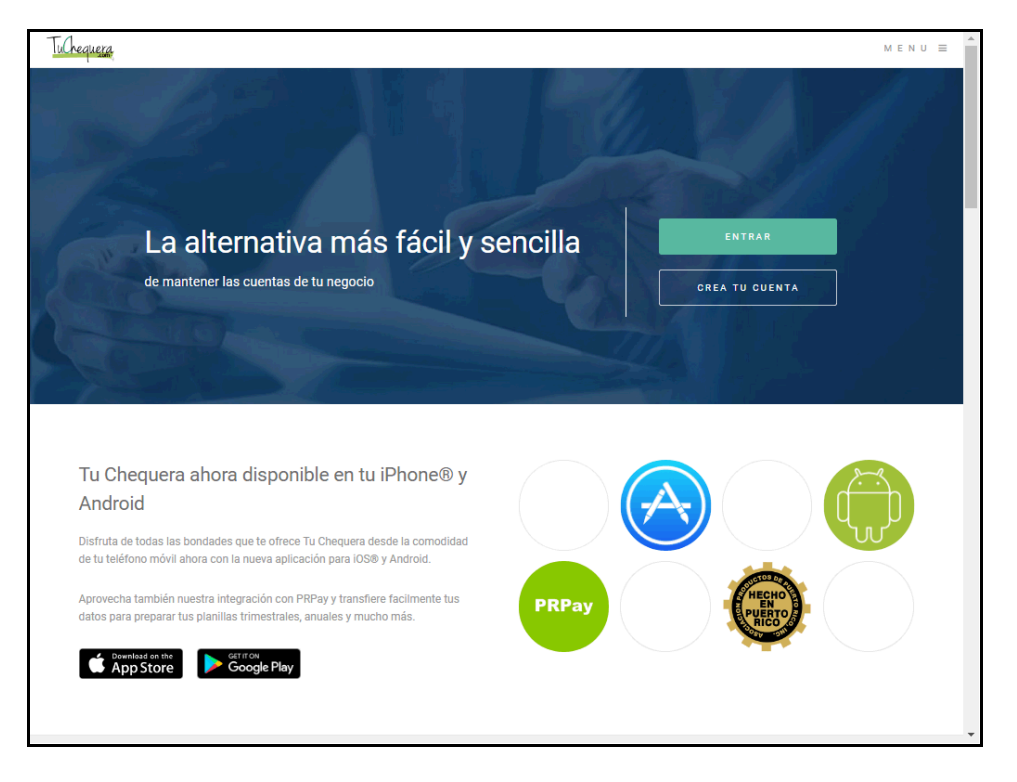

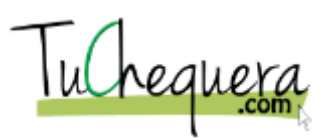

| Paso | Acción                                                                                |
|------|---------------------------------------------------------------------------------------|
| 1.   | Haz clic en el botón Entrar.                                                          |
|      | ENTRAR                                                                                |
| 2.   | Haz clic en el campo <b>Email</b> .                                                   |
| 3.   | Entra la información en el campo <b>Email</b> . Entra<br>" <b>usuario@demo.com</b> ". |
| 4.   | Haz clic en el campo Contraseña.                                                      |
| 5.   | Entra la información en el campo <b>Contraseña</b> . Entra " <b>123456</b> ".         |
| 6.   | Haz clic en el botón Entrar.                                                          |
|      | ENTRAR                                                                                |
| 7.   | Haz clic en el menú Contactos.                                                        |
|      | Contactos                                                                             |
| 8.   | Haz clic en el botón Crear Persona.                                                   |
|      | Crear Persona                                                                         |
| 9.   | Haz clic en el campo <b>Nombre</b> .                                                  |
| 10.  | Entra la información en el campo Nombre. Entra "Persona".                             |
| 11.  | Haz clic en el campo <b>Apellido</b> .                                                |
| 12.  | Entra la información en el campo Apellido. Entra "Demo".                              |
| 13.  | Entra la información en el campo <b>Email</b> . Entra<br>" <b>email@email.com</b> ".  |
| 14.  | Haz clic en el botón que se encuentra a la derecha del campo <b>Negocios</b> .        |
| 15.  | Haz clic en el elemento de la lista Negocio Prueba.                                   |
| 16.  | Haz clic en el botón Agregar.                                                         |
|      | Agregar                                                                               |
| 17.  | ;Te felicitamos! Ya estás listo para crear un contacto.<br>Fin de procedimiento.      |

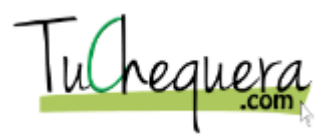

# Crear un suplidor

#### Procedimiento

En este tópico vas a aprender a crear un suplidor.

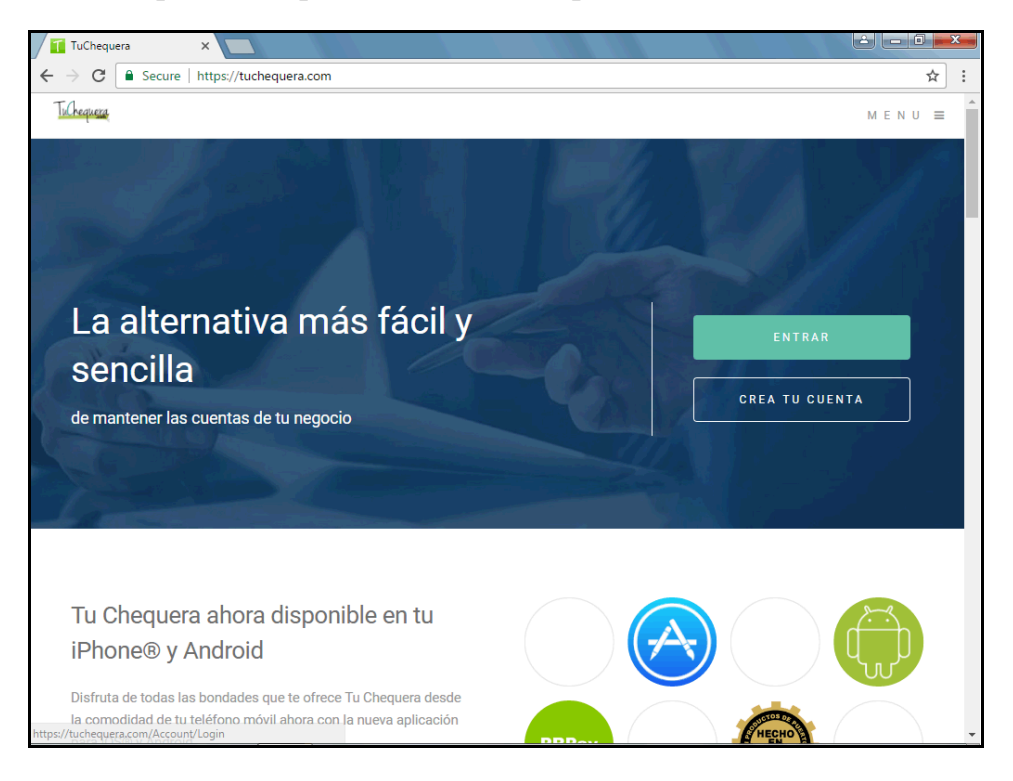

| Paso | Acción                                                                                  |
|------|-----------------------------------------------------------------------------------------|
| 1.   | Haz clic en el botón Entrar.                                                            |
|      | ENTRAR                                                                                  |
| 2.   | Haz clic en el campo <b>Email</b> .                                                     |
| 3.   | Entra la información en el campo <b>Email</b> .<br>Entra " <b>username@email.com</b> ". |
| 4.   | Haz clic en el campo Contraseña.                                                        |
| 5.   | Entra la información en el campo <b>Contraseña</b> .<br>Entra " <b>password1</b> ".     |
| 6.   | Haz clic en el botón Entrar.                                                            |
|      | ENTRAR                                                                                  |

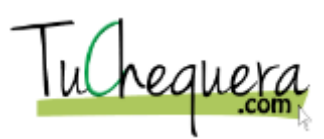

| Paso | Acción                                                                                     |
|------|--------------------------------------------------------------------------------------------|
| 7.   | Haz clic en el menú <b>Suplidores</b> .                                                    |
|      | Suplidores                                                                                 |
| 8.   | Haz clic en el botón Crear Suplidor.                                                       |
|      | + Crear Suplidor                                                                           |
| 9.   | Haz clic en el campo <b>Nombre</b> .                                                       |
|      |                                                                                            |
| 10.  | Entra la información en el campo <b>Nombre</b> .<br>Entra " <b>Computadoras</b> ".         |
| 11.  | Haz clic en el campo <b>Contacto</b> .                                                     |
|      |                                                                                            |
| 12.  | Entra la información en el campo <b>Contacto</b> . Entra " <b>Luis Concepción</b> ".       |
| 13.  | Haz clic en el campo <b>Teléfono</b> .                                                     |
|      |                                                                                            |
| 14.  | Entra la información en el campo <b>Teléfono</b> .<br>Entra " <b>7879190084</b> ".         |
| 15.  | Haz clic en el campo <b>Email</b> .                                                        |
|      |                                                                                            |
| 16.  | Entra la información en el campo <b>Email</b> .<br>Entra " <b>lconcepcion@sdtpr.com</b> ". |
| 17.  | Haz clic en el campo Seguro Social.                                                        |
|      |                                                                                            |
| 18.  | Entra la información en el campo <b>Seguro Social</b> . Entra " <b>596-44-7895</b> ".      |
| 19.  | Haz clic en el botón que se encuentra a la derecha del campo <b>Desembolso</b> .           |
|      | CARGOS BANCARIOS                                                                           |

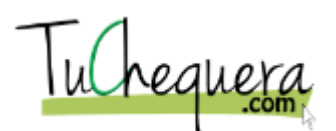

| Paso | Acción                                                                           |
|------|----------------------------------------------------------------------------------|
| 20.  | Haz clic en, el elemento de la lista, <b>Equipo</b> .<br>EQUIPO                  |
| 21.  | Haz clic en la opción Serv. Profesionales.                                       |
| 22.  | Haz clic en el botón <b>Crear</b> .<br>Crear                                     |
| 23.  | El nuevo suplidor es añadido a la lista de suplidores.                           |
| 24.  | ;Te felicitamos! Ya estás listo para crear un suplidor.<br>Fin de procedimiento. |

# Cómo crear un cheque

#### Procedimiento

En este tópico vas a aprender a cómo crear un cheque.

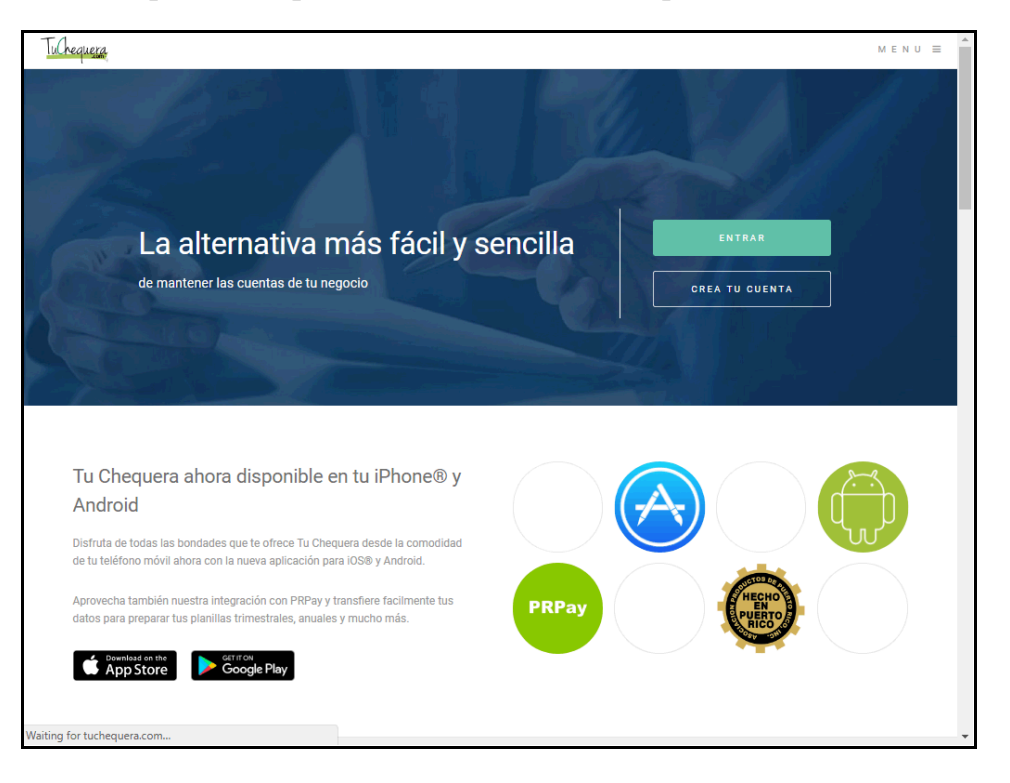

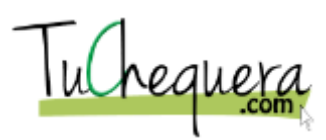

| Paso | Acción                                                                                         |
|------|------------------------------------------------------------------------------------------------|
| 1.   | Haz clic en el botón Entrar.                                                                   |
|      | ENTRAR                                                                                         |
| 2.   | Haz clic en el campo <b>Email</b> .                                                            |
| 3.   | Entra la información en el campo <b>Email</b> . Entra<br>" <b>usuario@demo.com</b> ".          |
| 4.   | Haz clic en el campo Contraseña.                                                               |
| 5.   | Entra la información en el campo <b>Contraseña</b> . Entra " <b>123456</b> ".                  |
| 6.   | Haz clic en el botón Entrar.                                                                   |
| 7.   | Haz clic en el menú <b>Mi Compañía</b> .<br>Mi Compañia                                        |
| 8.   | Hacer clic en el objeto <b>Mi Compañía</b> , hace que las subsecciones de esa área se cierren. |
| 9.   | Haz clic en el menú Cheques.                                                                   |
| 10.  | Haz clic en el botón Crear Cheque.                                                             |
| 11.  | Haz clic en el botón que se encuentra a la derecha del campo<br>Descripción.<br>NEGOCIO        |
| 12.  | Haz clic en el elemento de la lista <b>Negocio</b> .<br>NEGOCIO                                |
| 13.  | Haz clic en el icono <b>Fecha</b> .                                                            |
| 14.  | Haz clic en la celda 24.                                                                       |

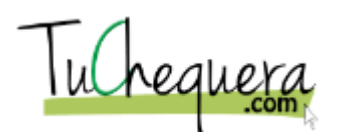

| Paso | Acción                                                                            |
|------|-----------------------------------------------------------------------------------|
| 15.  | Haz clic en el botón que se encuentra a la derecha del campo <b>Negocio</b> .     |
|      | Select                                                                            |
| 16.  | Haz clic en el elemento de la lista Negocio Prueba.                               |
|      | Negocio Prueba                                                                    |
| 17.  | Haz clic en el campo <b>Cantidad</b> .                                            |
| 18.  | Entra la información en el campo Cantidad. Entra "100".                           |
| 19.  | Haz clic en el botón que se encuentra a la derecha del campo <b>Desembolsos</b> . |
|      | (Próximamente este campo va a cambiar a <b>Cuentas Contables</b> ).               |
|      | Select                                                                            |
| 20.  | Haz clic en el elemento de la lista <b>Renta</b> .                                |
| 21.  | Haz clic en el icono Añadir.                                                      |
| 22.  | Haz clic en el enlace Facturas.                                                   |
|      | Facturas                                                                          |
| 23.  | Haz clic en la opción <b>d-001</b> .                                              |
| 24.  | Haz clic en el campo <b>Cantidad</b> .                                            |
| 25.  | Entra la información en el campo Cantidad. Entra "500".                           |

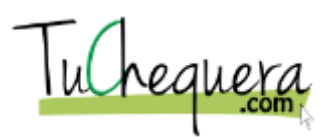

| Paso | Acción                                                                                                    |
|------|----------------------------------------------------------------------------------------------------|
| 26.  | Para cheques manuales, entra el número de cheque en el<br>campo. Si el cheque se va a imprimir como un cheque nuevo,<br>deja el campo en blanco. En este ejemplo, se crea un cheque<br>manual.<br>Haz clic en el campo <b>Número de Cheque</b> .                                                  |
|      |                                                                                                    |
| 27.  | Si el cheque es nuevo y va a imprimirse, recuerde que debe<br>insertar sus cheques pre-impresos en la impresora antes de<br>enviar a imprimirlos.                                                                                                    |
| 28.  | Entra la información en el campo <b>Número de Cheque</b> . Entra " <b>123456789</b> ".                                                                                                    |
| 29.  | Al entrar un número de cheque, el sistema asume que ese<br>cheque fue hecho manualmente, y éste no aparecerá en la<br>sección de <b>Impresora</b> .                                                                                                    |
| 30.  | Haz clic en el campo <b>Memo</b> .                                                                                                    |
| 31.  | Entra la información en el campo <b>Memo</b> . Entra " <b>Pago de</b><br><b>Renta y Servicios</b> ".                                                                                                    |
| 32.  | Haz clic en la opción <b>Crear</b> .                                                                                                    |
| 33.  | El cheque recién creado aparece en la lista de cheques de la sección <b>Cheques</b>   <b>Por Periodo</b> .                                                                                                    |
|      | La barra de botones, que se encuentra debajo del título de la sección, al igual que los embudos que se encuentran junto a los identificadores de las columnas ( <b>Fecha, #de Cheque, Nombre, Neto, Bruto, Memo</b> ) pueden ser utilizados, como parámetros, para filtrar el listado de cheques. |
| 34.  | ;Te felicitamos! Ya estás listo para crear un cheque.<br>Fin de procedimiento.                                                                                                    |

Cómo imprimir un cheque

### Procedimiento

En este tópico vas a aprender a imprimir un cheque.

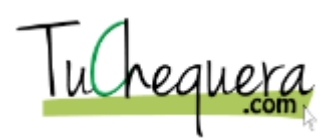

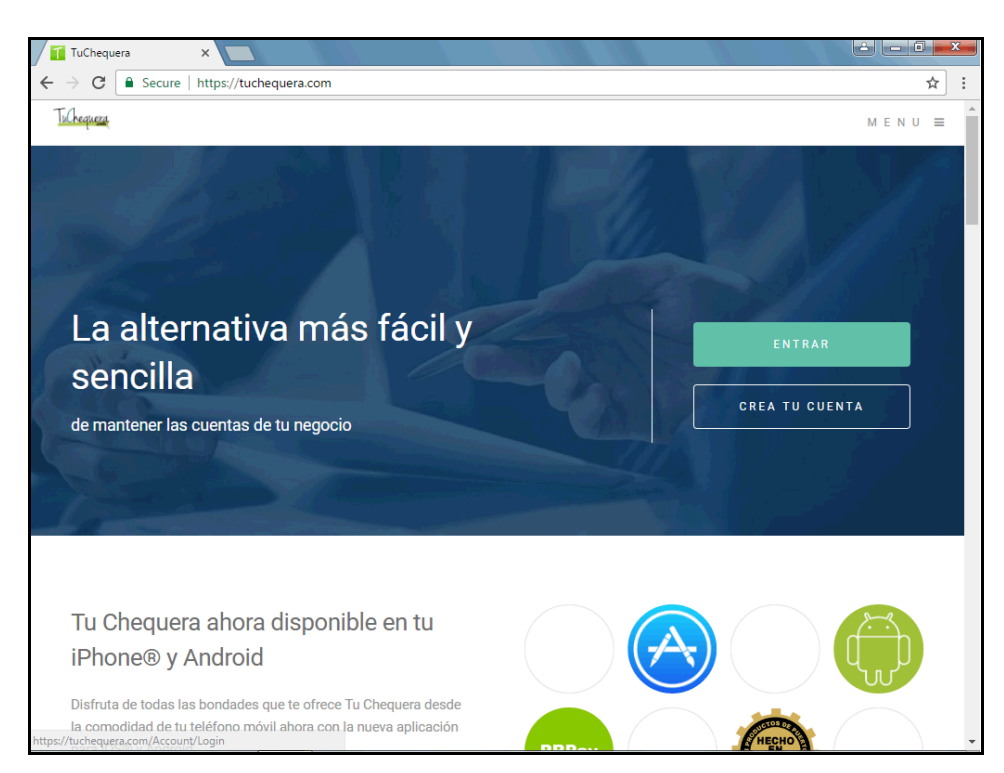

| Paso | Acción                                                                                  |
|------|-----------------------------------------------------------------------------------------|
| 1.   | Haz clic en el botón Entrar.                                                            |
|      | ENTRAR                                                                                  |
| 2.   | Haz clic en el campo <b>Email</b> .                                                     |
| 3.   | Entra la información en el campo <b>Email</b> .<br>Entra " <b>username@email.com</b> ". |
| 4.   | Haz clic en el campo Contraseña.                                                        |
| 5.   | Entra la información en el campo <b>Contraseña</b> .<br>Entra " <b>password1</b> ".     |
| 6.   | Haz clic en el botón Entrar.                                                            |
|      | ENTRAR                                                                                  |
| 7.   | Haz clic en el menú Impresora.                                                          |
|      | Impresora                                                                               |

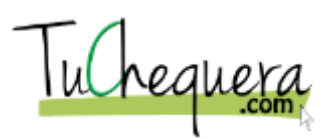

| Paso | Acción                                                                                                    |
|------|----------------------------------------------------------------------------------------------------|
| 8.   | En esta sección, aparecerán los cheques a los que <b>no</b> les hayas asignado número de cheque.                                                             |
|      | Si se le asigna un número de cheque, durante el proceso de creación, el sistema asume que ese cheque se hizo de forma manual.                                |
| 9.   | Haz clic en la opción Seleccionar cheque.                                                                                                    |
| 10.  | Haz clic en el botón <b>Ver Cheques</b> .                                                                                                    |
| 11.  | Haz clic en el botón que se encuentra a la derecha<br>del campo <b>Tipo de impresión</b> .<br>PREVIEW                                                        |
| 12.  | Haz clic en, el elemento de la lista <b>PREVIEW</b> .<br>PREVIEW                                                                                             |
| 13.  | Haz clic en el botón Submit.                                                                                                    |
| 14.  | El Tipo de Impresión <b>PREVIEW</b> permite ver cómo quedaría el cheque al imprimirse. En este caso, el cheque impreso <b>no</b> sería un documento oficial. |
| 15.  | Haz clic en el botón que se encuentra a la derecha<br>del campo <b>Tipo de Impresión</b> .                                                                   |
| 16.  | Haz clic en, el elemento de la lista <b>OFFICIAL</b> .                                                                                                    |
| 17.  | Haz clic en el botón Submit.                                                                                                    |
| 18.  | Al seleccionar el tipo de impresión <b>OFFICIAL</b> , el sistema prepara el cheque oficial a ser impreso.                                                    |
| 19.  | Haz clic en el botón <b>Print</b> .                                                                                                    |

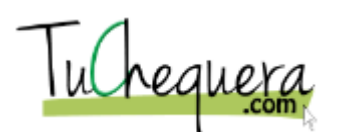

| Paso | Acción                                                                             |
|------|------------------------------------------------------------------------------------|
| 20.  | Al seleccionar el botón <b>Print</b> , el sistema muestra la ventana de impresión. |
|      | Asegúrese de que su impresora aparezca en el área de <b>Destination</b> .          |
| 21.  | Haz clic en el botón <b>Print</b> .  Print                                         |
| 22.  | Al imprimirse, el sistema asigna un número al cheque seleccionado.                 |
| 23.  | ;Te felicitamos! Ya estás listo para imprimir un cheque.<br>Fin de procedimiento.  |

# Cómo crear un desembolso

### Procedimiento

En este tópico vas a aprender a crear un desembolso.

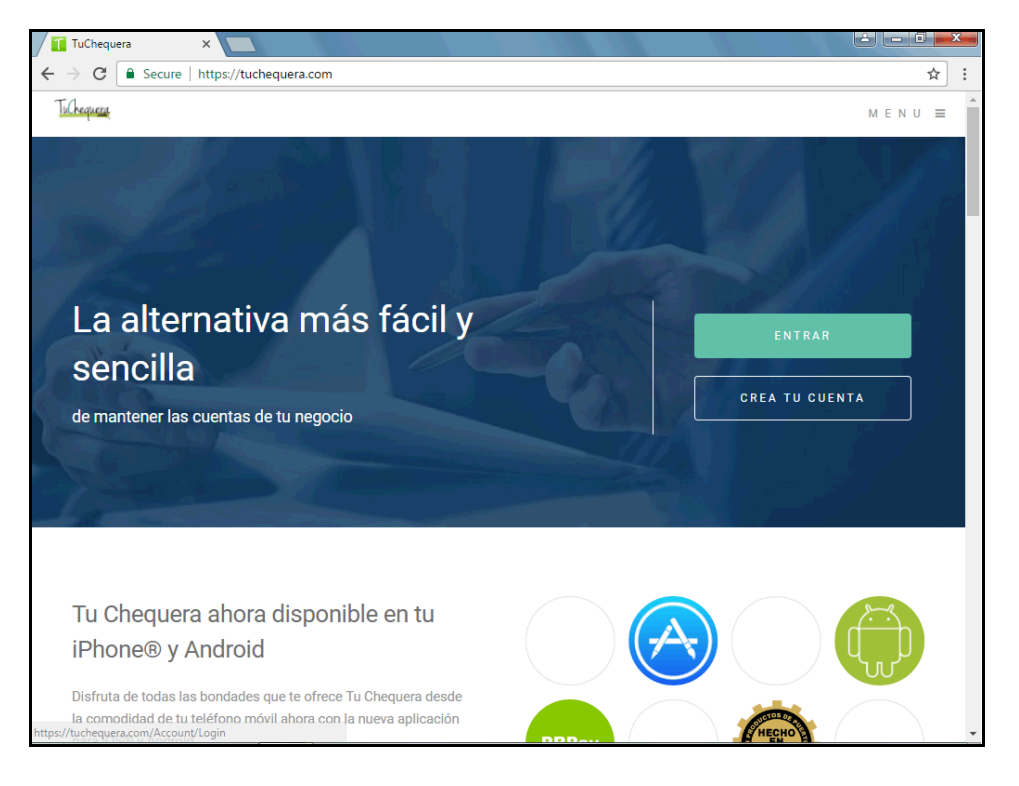

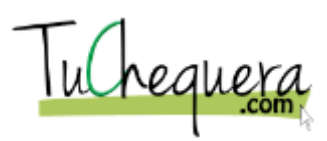

| Paso | Acción                                                                                                    |
|------|----------------------------------------------------------------------------------------------------|
| 1.   | Haz clic en el botón Entrar.                                                                                |
|      | ENTRAR                                                                                                    |
| 2.   | Haz clic en el campo <b>Email</b> .                                                                         |
| 3.   | Entra la información en el campo <b>Email</b> . Entra<br>" <b>username@email.com</b> ".                     |
| 4.   | Haz clic en el campo Contraseña.                                                                            |
| 5.   | Entra la información en el campo <b>Contraseña</b> . Entra " <b>password1</b> ".                            |
| б.   | Haz clic en el botón Entrar.                                                                                |
|      | ENTRAR                                                                                                    |
| 7.   | Haz clic en el menú <b>Desembolso</b> .                                                                     |
|      | Desembolso                                                                                                  |
| 8.   | Haz clic en el botón Crear Desembolso.                                                                      |
|      | + Crear Desembolso                                                                                          |
| 9.   | Los desembolsos deben ser creados antes que los suplidores,<br>para poder atar los gastos correspondientes. |
| 10.  | Haz clic en el campo <b>Descripción</b> .                                                                   |
|      |                                                                                                    |
| 11.  | Entra la información en el campo <b>Descripción</b> .<br>Entra " <b>Utilidades</b> ".                       |
| 12.  | Haz clic en el botón Save.                                                                                  |
|      | Save                                                                                                    |
| 13.  | Haz clic en el enlace 3.                                                                                    |
|      | 3                                                                                                    |
| 14.  | El desembolso creado aparece en el listado, y ya puede ser<br>atado a un suplidor.                          |
| 15.  | ¡Te felicitamos! Ya estás listo para crear un desembolso.<br>Fin de procedimiento.                          |
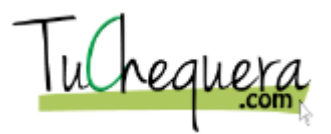

# Cómo registrar un depósito

#### Procedimiento

En este tópico vas a aprender a cómo registrar un depósito.

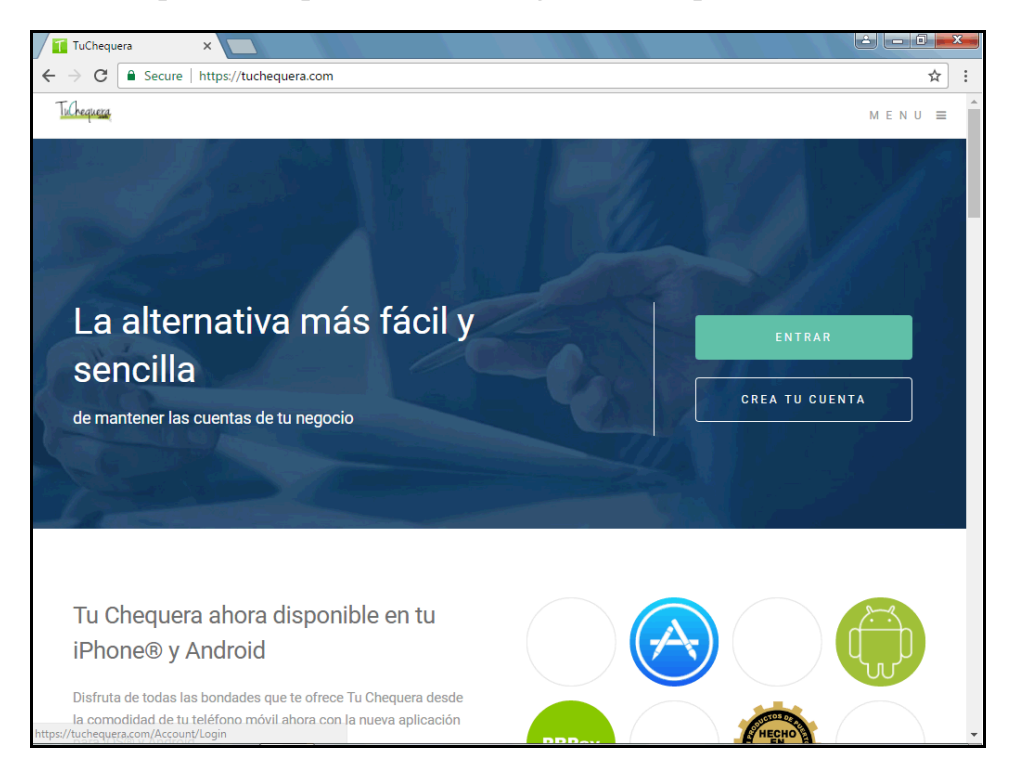

| Paso | Acción                                                                                |
|------|---------------------------------------------------------------------------------------|
| 1.   | Haz clic en el botón Entrar.                                                          |
|      | ENTRAR                                                                                |
| 2.   | Haz clic en el campo <b>Email</b> .                                                   |
| 3.   | Entra la información en el campo <b>Email</b> . Entra<br>" <b>usuario@demo.com</b> ". |
| 4.   | Haz clic en el campo Contraseña.                                                      |
| 5.   | Entra la información en el campo <b>Contraseña</b> . Entra "123456".                  |
| 6.   | Haz clic en el botón Entrar.                                                          |
|      | ENTRAR                                                                                |

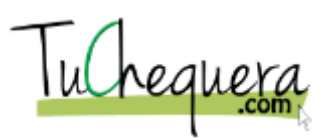

| Paso | Acción                                                                            |
|------|-----------------------------------------------------------------------------------|
| 7.   | Haz clic en el menú <b>Depósitos</b> .                                            |
|      | Depósitos                                                                         |
| 8.   | Haz clic en el botón Crear Depósito.                                              |
|      | + Crear Depósito                                                                  |
| 9.   | Haz clic en el icono <b>Fecha</b> .                                               |
|      |                                                                                   |
| 10.  | Haz clic en la celda <b>21</b> .                                                  |
|      | 21                                                                                |
| 11.  | Haz clic en el campo Cantidad.                                                    |
|      |                                                                                   |
| 12.  | Entra la información en el campo Cantidad. Entra "100".                           |
| 13.  | Haz clic en el botón que se encuentra a la derecha del campo <b>Desembolsos</b> . |
|      | Select                                                                            |
| 14.  | Haz clic en el elemento de la lista <b>Renta</b> .                                |
|      | Renta                                                                             |
| 15.  | Haz clic en el icono Añadir.                                                      |
|      | +                                                                                 |
| 16.  | El enlace <b>Facturas</b> nos permite añadir al depósito facturas                 |
|      | factura seleccionada junto con los cargos añadidos en la                          |
|      | sección de <b>Otros</b> .                                                         |
| 17.  | Haz clic en el enlace <b>Factura</b> .                                            |
|      | <u>Facturas</u>                                                                   |
| 18.  | Haz clic en la opción INV-7.                                                      |
|      |                                                                                   |
| 19.  | Haz clic en el campo <b>Cantidad</b> .                                            |
|      | \$0.00                                                                            |

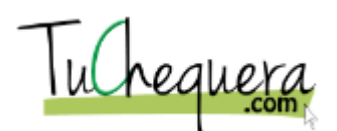

| Paso | Acción                                                                               |
|------|--------------------------------------------------------------------------------------|
| 20.  | Entra la información en el campo <b>Cantidad</b> . Entra " <b>50</b> ".              |
| 21.  | Haz clic en el campo Memo.                                                           |
| 22.  | Entra la información en el campo Memo. Entra "deposito".                             |
| 23.  | Haz clic en el botón <b>Crear</b> .                                                  |
| 24.  | El depósito creado aparece en la sección <b>Depósitos   Por</b><br><b>Periodo</b> .  |
| 25.  | ¡Te felicitamos! Ya estás listo para registrar un depósito.<br>Fin de procedimiento. |

## Crear otra remuneración

#### Procedimiento

En este tópico vas a aprender a crear otra remuneración.

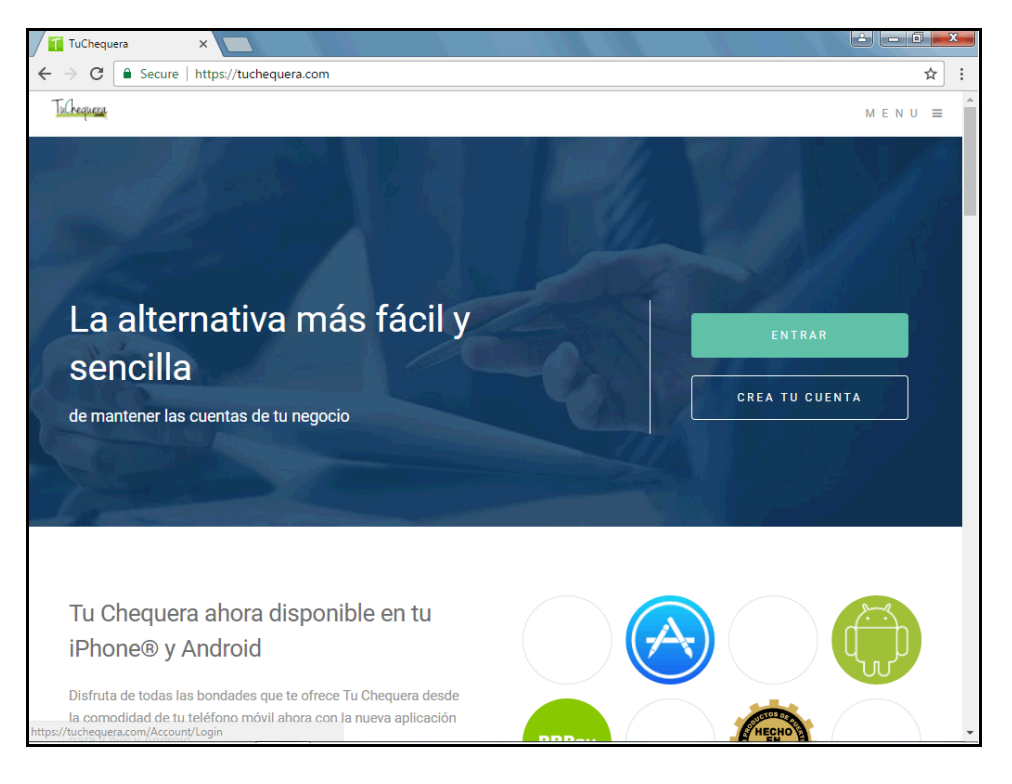

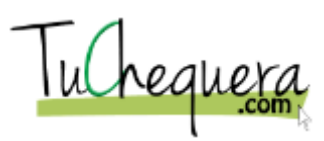

| Paso | Acción                                                                                                 |
|------|----------------------------------------------------------------------------------------------------|
| 1.   | Haz clic en el botón Entrar.                                                                           |
|      | ENTRAR                                                                                                 |
| 2.   | Haz clic en el campo <b>Email</b> .                                                                    |
| 3.   | Entra la información en el campo <b>Email</b> .<br>Entra " <b>username@email.com</b> ".                |
| 4.   | Haz clic en el campo Contraseña.                                                                       |
| 5.   | Entra la información en el campo <b>Contraseña</b> .<br>Entra " <b>password1</b> ".                    |
| 6.   | Haz clic en el botón <b>Entrar</b> .<br>ENTRAR                                                         |
| 7.   | Haz clic en el menú <b>Remuneraciones</b> .<br>Remuneraciones                                          |
| 8.   | Haz clic en el botón <b>Crear Remuneración</b> .<br>+ Crear Remuneración                               |
| 9.   | Haz clic en el campo <b>Nombre</b> .                                                                   |
| 10.  | Entra la información en el campo Nombre. Entra "SALUD".                                                |
| 11.  | Haz clic en el botón que se encuentra a la derecha<br>del campo <b>Tipo</b> .<br>MATERIALES DE OFICINA |
| 12.  | Haz clic en, el elemento de la lista, <b>Plan Médico</b> .<br>PLAN MEDICO                              |
| 13.  | Haz clic en la opción <b>RETECION - INCAPACIDAD</b> .                                                  |
| 14.  | Haz clic en el botón <b>Crear</b> .                                                                    |
|      | Crear                                                                                                  |

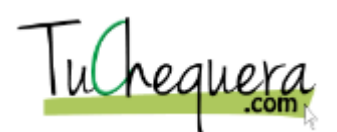

| Paso | Acción                                                                                               |
|------|----------------------------------------------------------------------------------------------------|
| 15.  | El sistema indica que la remuneración ha sido creada y ésta aparece en el listado de remuneraciones. |
| 16.  | ;Te felicitamos! Ya estás listo para crear otra<br>remuneración.<br>Fin de procedimiento.            |

# Cómo reconciliar una cuenta

#### Procedimiento

En este tópico vas a aprender a reconciliar una cuenta.

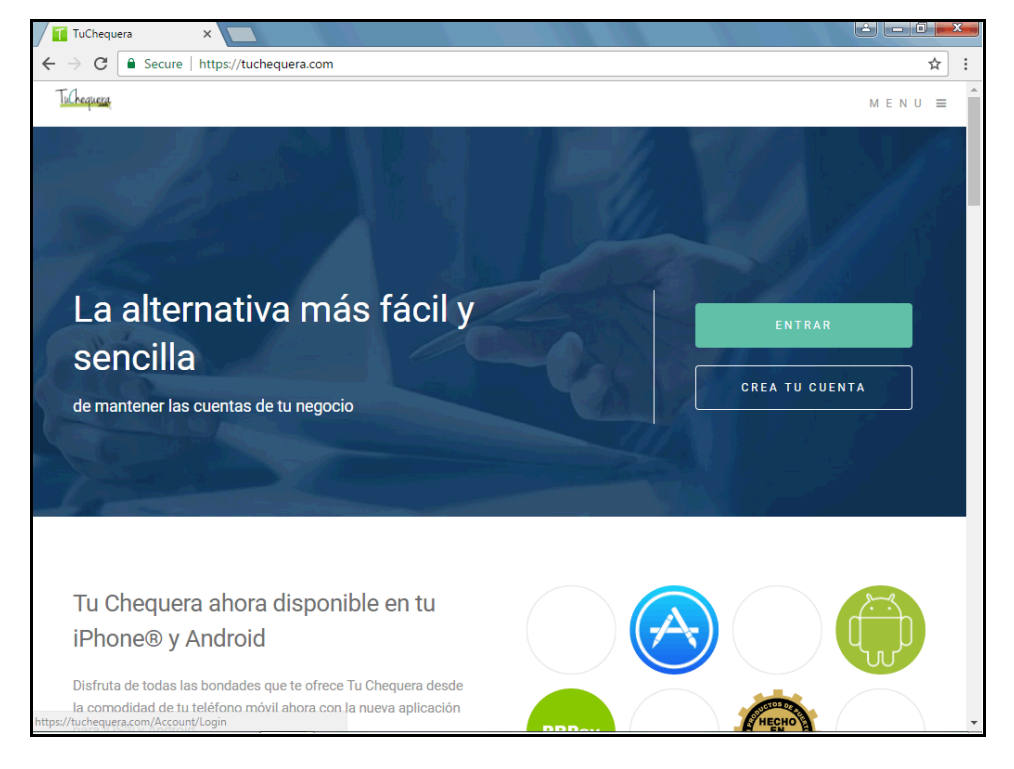

| Paso | Acción                                                                                  |
|------|-----------------------------------------------------------------------------------------|
| 1.   | Haz clic en el botón Entrar.                                                            |
|      | ENTRAR                                                                                  |
| 2.   | Haz clic en el campo <b>Email</b> .                                                     |
| 3.   | Entra la información en el campo <b>Email</b> .<br>Entra " <b>username@email.com</b> ". |
| 4.   | Haz clic en el campo Contraseña.                                                        |

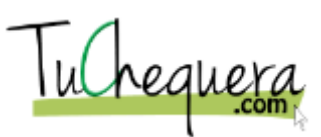

| Paso | Acción                                                                                |
|------|---------------------------------------------------------------------------------------|
| 5.   | Entra la información en el campo <b>Contraseña</b> .<br>Entra " <b>password1</b> ".   |
| 6.   | Haz clic en el botón Entrar.                                                          |
|      | ENTRAR                                                                                |
| 7.   | Haz clic en el menú Reconciliaciones.                                                 |
|      | Reconciliaciones                                                                      |
| 8.   | Haz clic en la opción Seleccionar Todas.                                              |
|      |                                                                                       |
| 9.   | Haz clic en el campo Balance Banco.                                                   |
|      | Entrar balance de Banco                                                               |
| 10.  | Entra la información en el campo <b>Balance Banco</b> .                               |
|      | Entra "45000".                                                                        |
| 11.  | Haz clic en el botón Actualizar Reconciliación.                                       |
|      | Actualizar Reconciliacion                                                             |
| 12.  | ;Te felicitamos! Ya estás listo para reconciliar una cuenta.<br>Fin de procedimiento. |

# Manejo de Nómina

Esta sección demostrará como manejar la nómina utilizando tuchequera.com. Al completar esta sección usted podrá a:

- Crear un empleado
- Crear una nómina
- Crear un impuesto
- Crear una acumulación
- Crear una aportación patronal
- Crear una retención
- Exportar e importar del PRPay

# Cómo crear un empleado

#### Procedimiento

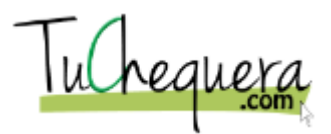

# Manual del profesor Utilizando TuChequera.com

En este tópico vas a aprender a crear un empleado.

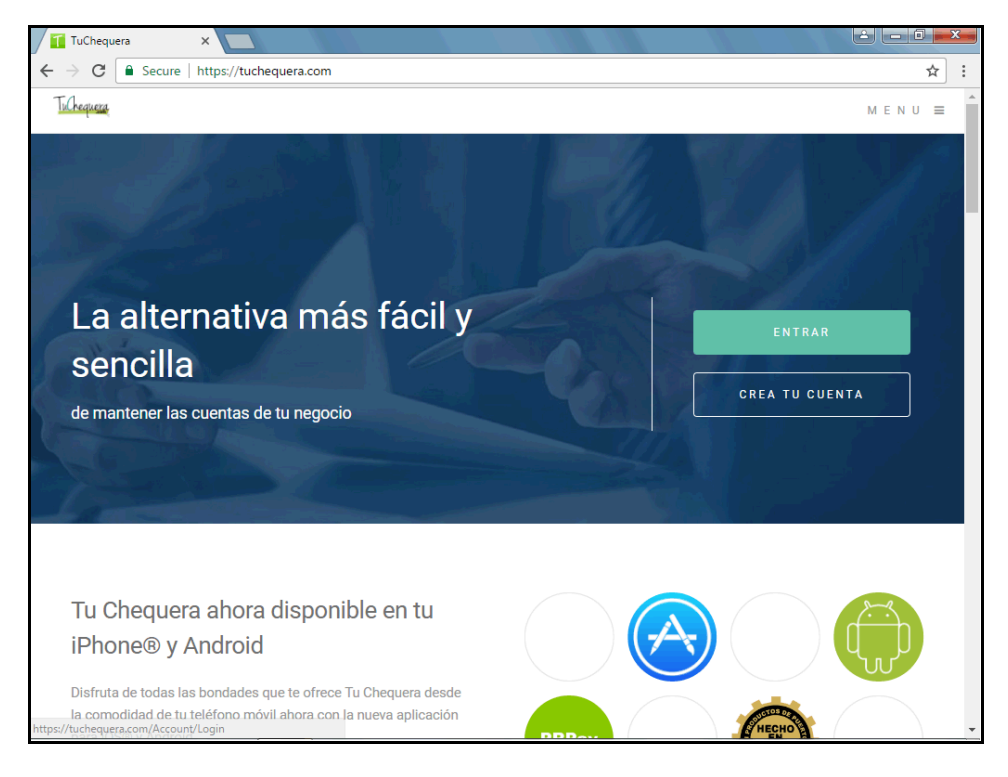

| Paso | Acción                                                                                  |
|------|-----------------------------------------------------------------------------------------|
| 1.   | Haz clic en el botón Entrar.                                                            |
|      | ENTRAR                                                                                  |
| 2.   | Haz clic en el botón Entrar.                                                            |
|      | ENTRAR                                                                                  |
| 3.   | Haz clic en el campo <b>Email</b> .                                                     |
| 4.   | Entra la información en el campo <b>Email</b> .<br>Entra " <b>username@email.com</b> ". |
| 5.   | Haz clic en el campo Contraseña.                                                        |
| 6.   | Entra la información en el campo <b>Contraseña</b> .<br>Entra " <b>password1</b> ".     |
| 7.   | Haz clic en el botón Entrar.                                                            |
|      | ENTRAR                                                                                  |
| 8.   | Haz clic en el campo <b>Email</b> .                                                     |

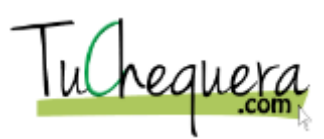

| Paso | Acción                                                                                             |
|------|----------------------------------------------------------------------------------------------------|
| 9.   | Haz clic en el botón Entrar.                                                                       |
|      | ENTRAR                                                                                             |
| 10.  | Haz clic en el menú Empleados.                                                                     |
|      | Empleados                                                                                          |
| 11.  | Haz clic en el botón Crear Empleado.                                                               |
|      | + Crear Empleado                                                                                   |
| 12.  | Haz clic en el campo <b>Nombre</b> .                                                               |
|      |                                                                                                    |
| 13.  | Entra la información en el campo <b>Nombre</b> . Entra " <b>Juan Del</b><br><b>Valle</b> ".        |
| 14.  | Haz clic en el campo <b>Dirección</b> .                                                            |
|      |                                                                                                    |
| 15.  | Entra la información en el campo <b>Dirección</b> . Entra " <b>Carr#30</b><br><b>Bo. Lirios</b> ". |
| 16.  | Haz clic en el campo <b>Pueblo</b> .                                                               |
|      |                                                                                                    |
| 17.  | Entra la información en el campo <b>Pueblo</b> . Entra " <b>Juncos, PR</b> ".                      |
| 18.  | Haz clic en el campo <b>Teléfono</b> .                                                             |
|      |                                                                                                    |
| 19.  | Entra la información en el campo <b>Teléfono</b> .<br>Entra " <b>7877365789</b> ".                 |
| 20.  | Haz clic en el campo Seguro Social.                                                                |
|      |                                                                                                    |
| 21.  | Entra la información en el campo <b>Seguro Social</b> .<br>Entra " <b>534898679</b> ".             |

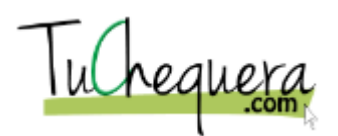

| Paso | Acción                                                                                |
|------|---------------------------------------------------------------------------------------|
| 22.  | Haz clic en el botón que se encuentra a la derecha del campo <b>Frecuencia</b> .      |
|      | Semanal 👻                                                                             |
| 23.  | Haz clic en, el elemento de la lista, <b>Bi Semanal</b> .                             |
|      | Bi Semanal                                                                            |
| 24.  | Haz clic en el botón Impuestos   Retenciones   Aportaciones.                          |
| 25.  | Haz clic en la opción <b>Hacienda</b> .                                               |
| 26.  | Haz clic en el botón Remuneraciones.                                                  |
| 27.  | Haz clic en la opción <b>Salud</b> .                                                  |
| 28.  | Haz clic en el botón que se encuentra a la derecha del campo <b>Tipo de Nómina</b> .  |
|      | Salario                                                                               |
| 29.  | Haz clic en, el elemento de la lista xHora.                                           |
|      | xHora                                                                                 |
| 30.  | Haz clic en el campo Rate/Hora Regular.                                               |
|      |                                                                                       |
| 31.  | Entra la información en el campo <b>Rate/Hora Regular</b> .<br>Entra " <b>7.25</b> ". |
| 32.  | Haz clic en el campo <b>Rate/Hora Overtime</b> .                                      |
| 33.  | Entra la información en el campo <b>Rate/Hora Overtime</b> .<br>Entra " <b>0</b> ".   |
| 34.  | Haz clic en el campo <b>Rate/Vacaciones</b> .                                         |
| 35.  | Entra la información en el campo <b>Rate/Vacaciones</b> .<br>Entra " <b>1.5</b> ".    |

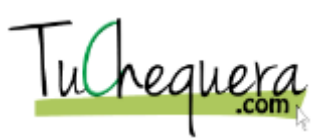

| Paso | Acción                                                                                                    |
|------|----------------------------------------------------------------------------------------------------|
| 36.  | Haz clic en el campo <b>Rate/Enfermedad</b> .                                                                |
| 37.  | Entra la información en el campo <b>Rate/Enfermedad</b> .<br>Entra " <b>1.5</b> ".                           |
| 38.  | Haz clic en el enlace ENFERMEDAD.                                                                            |
| 39.  | Haz clic en el botón que se encuentra a la derecha<br>del campo Listado por enfermedad.<br>Ninguno           |
| 40.  | Haz clic en la opción <b>EnfermedadXhora</b> .<br>EnfermedadXhora                                            |
| 41.  | Haz clic en el enlace VACACIONES.                                                                            |
| 42.  | Haz clic en el botón que se encuentra a la derecha<br>del campo <b>Opciones para Vacaciones</b> .<br>Ninguno |
| 43.  | Haz clic en, el elemento de la lista VacacionXhora.<br>VacacionXhora                                         |
| 44.  | Haz clic en el botón Guardar Cambios.<br>Guardar Cambios                                                     |
| 45.  | El empleado nuevo aparece en el listado de la sección <b>Empleados</b> .                                     |
| 46.  | ;Te felicitamos! Ya estás listo para crear un empleado.<br>Fin de procedimiento.                             |

Cómo crear una nómina

Procedimiento

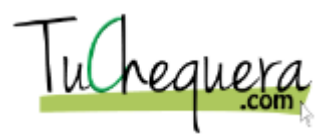

# Manual del profesor Utilizando TuChequera.com

En este tópico vas a aprender a crear una nómina.

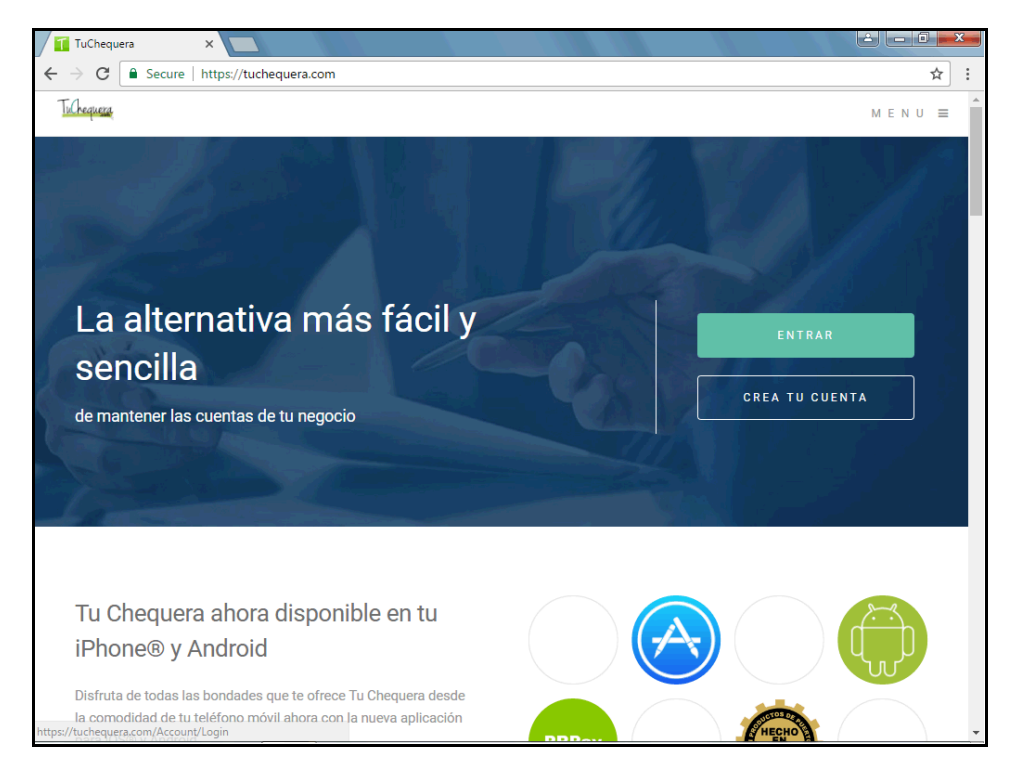

| Paso | Acción                                                                                  |
|------|-----------------------------------------------------------------------------------------|
| 1.   | Haz clic en el botón Entrar.                                                            |
|      | ENTRAR                                                                                  |
| 2.   | Haz clic en el campo <b>Email</b> .                                                     |
| 3.   | Entra la información en el campo <b>Email</b> .<br>Entra " <b>username@email.com</b> ". |
| 4.   | Haz clic en el campo Contraseña.                                                        |
| 5.   | Entra la información en el campo <b>Contraseña</b> .<br>Entra " <b>password1</b> ".     |
| 6.   | Haz clic en el botón Entrar.                                                            |
|      | ENTRAR                                                                                  |
| 7.   | Haz clic en el menú <b>Mi Compañía</b> .<br>Mi Compañia                                 |

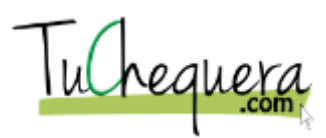

| Paso | Acción                                                                              |
|------|-------------------------------------------------------------------------------------|
| 8.   | Haz clic en el menú Nóminas.                                                        |
|      | Nóminas                                                                             |
| 9.   | Haz clic en el botón Crear Nómina.                                                  |
|      | + Crear Nómina                                                                      |
| 10.  | Haz clic en el botón que se encuentra a la derecha del campo <b>Empleado</b> .      |
|      | Select                                                                              |
| 11.  | Haz clic en, el elemento de la lista Juan del Valle.                                |
|      | Juan Del Valle                                                                      |
| 12.  | Haz clic en el botón que se encuentra a la derecha<br>del campo <b>Fecha</b>        |
|      | 2/25/2017                                                                           |
|      |                                                                                     |
| 13.  | Haz clic en la fecha que deseas.                                                    |
| 14.  | Haz clic en el campo Horas Regular.                                                 |
|      |                                                                                     |
| 15.  | Entra la información en el campo Horas Regular. Entra "30".                         |
| 16.  | Haz clic en el campo Horas Vacaciones.                                              |
|      | 0                                                                                   |
| 17.  | Entra la información en el campo Horas Vacaciones.                                  |
|      |                                                                                     |
| 18.  | Haz clic en el campo <b>Horas Enfermedad</b> .                                      |
|      | 0                                                                                   |
| 19.  | Entra la información en el campo <b>Horas Enfermedad</b> .<br>Entra " <b>.30</b> ". |

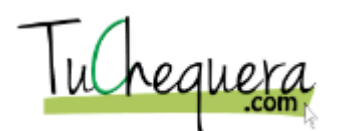

| Paso | Acción                                                                          |
|------|---------------------------------------------------------------------------------|
| 20.  | Haz clic en el botón Crear.                                                     |
|      | Crear                                                                           |
| 21.  | La nómina ha sido creada y aparece en la sección de Nóminas                     |
| 22.  | ;Te felicitamos! Ya estás listo para crear una nómina.<br>Fin de procedimiento. |

# Crear un impuesto

#### Procedimiento

En este tópico vas a aprender a crear un impuesto.

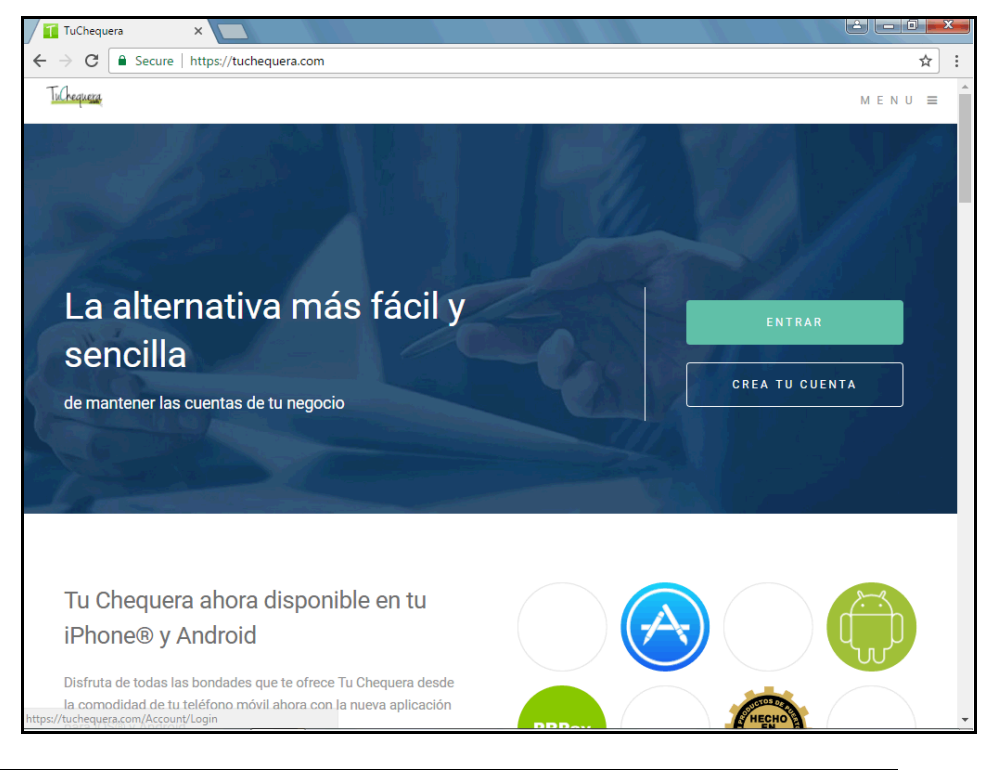

| Paso | Acción                                                                                  |
|------|-----------------------------------------------------------------------------------------|
| 1.   | Haz clic en el botón Entrar.                                                            |
|      | ENTRAR                                                                                  |
| 2.   | Haz clic en el campo <b>Email</b> .                                                     |
| 3.   | Entra la información en el campo <b>Email</b> .<br>Entra " <b>username@email.com</b> ". |

# Manual del profesor Utilizando TuChequera.com

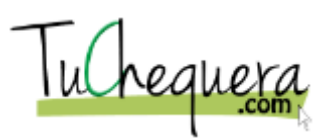

| Paso | Acción                                                                                     |
|------|--------------------------------------------------------------------------------------------|
| 4.   | Haz clic en el campo Contraseña.                                                           |
| 5.   | Entra la información en el campo <b>Contraseña</b> .<br>Entra " <b>password1</b> ".        |
| 6.   | Haz clic en el botón Entrar.                                                               |
|      | ENTRAR                                                                                     |
| 7.   | Haz clic en el menú Impuestos & Retenciones.                                               |
|      | Impuestos &<br>Retenciones                                                                 |
| 8.   | Haz clic en el botón <b>Crear</b> .<br>+ Crear                                             |
| 9.   | Haz clic en el campo <b>Nombre</b> .                                                       |
| 10.  | Entra la información en el campo <b>Nombre</b> . Entra " <b>Tax</b><br><b>Municipio</b> ". |
| 11.  | Haz clic en el botón que se encuentra a la derecha del campo <b>Tipo</b> .                 |
|      | IMPUESTO -                                                                                 |
| 12.  | Haz clic en, el elemento de la lista, <b>Impuesto</b> .                                    |
|      | IMPUESTO                                                                                   |
| 13.  | Haz clic en el botón que se encuentra a la derecha del campo <b>Categoría</b> .            |
|      | SUPLIDOR -                                                                                 |
| 14.  | Haz clic en, el elemento de la lista, <b>Nómina</b> .                                      |
|      | NOMINA                                                                                     |
| 15.  | Haz clic en el botón que se encuentra a la derecha<br>del campo Forma de Cobro             |
|      | POR CIENTO                                                                                 |

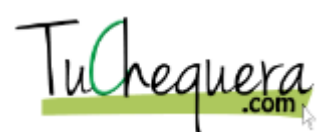

| Paso | Acción                                                                           |
|------|----------------------------------------------------------------------------------|
| 16.  | Haz clic en, el elemento de la lista, Por Ciento.                                |
|      | POR CIENTO                                                                       |
| 17.  | Haz clic en el campo Cantidad.                                                   |
|      | 0                                                                                |
| 18.  | Entra la información en el campo <b>Cantidad</b> . Entra "6.0".                  |
| 19.  | Haz clic en el botón <b>Crear</b> .<br>Crear                                     |
| 20.  | El nuevo impuesto aparece al final de la lista.                                  |
| 21.  | ;Te felicitamos! Ya estás listo para crear un impuesto.<br>Fin de procedimiento. |

## Crear una acumulación

#### Procedimiento

#### En este tópico vas a aprender a crear una acumulación.

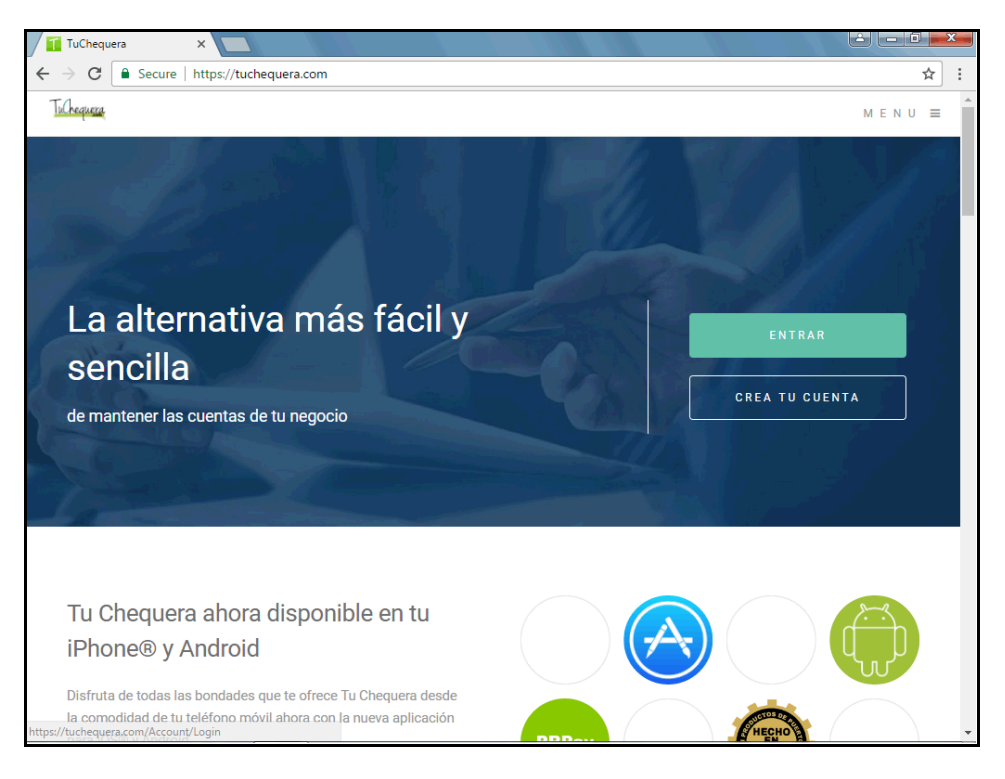

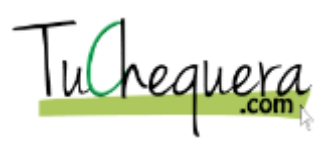

| Paso | Acción                                                                                  |
|------|-----------------------------------------------------------------------------------------|
| 1.   | Haz clic en el botón Entrar.                                                            |
|      | ENTRAR                                                                                  |
| 2.   | Haz clic en el campo <b>Email</b> .                                                     |
| 3.   | Entra la información en el campo <b>Email</b> .<br>Entra " <b>username@email.com</b> ". |
| 4.   | Haz clic en el campo Contraseña.                                                        |
| 5.   | Entra la información en el campo <b>Contraseña</b> .<br>Entra " <b>password1</b> ".     |
| 6.   | Haz clic en el botón Entrar.                                                            |
|      | ENTRAR                                                                                  |
| 7.   | Haz clic en el menú Acumulaciones.                                                      |
|      | Acumulaciones                                                                           |
| 8.   | Haz clic en el botón Crear Acumulación.                                                 |
|      | + Crear Acumulación                                                                     |
| 9.   | Haz clic en el campo Nombre.                                                            |
|      |                                                                                         |
| 10.  | Entra la información en el campo <b>Nombre</b> .<br>Entra " <b>VacacionXSemana</b> ".   |
| 11.  | Haz clic en el botón que se encuentra a la derecha del campo <b>Tipo</b> .              |
|      | Salario 🗸                                                                               |
| 12.  | Haz clic en, el elemento de la lista, <b>xHora</b> .                                    |
|      | xHora                                                                                   |
| 13.  | Haz clic en el botón que se encuentra a la derecha del campo <b>Partida</b> .           |
|      | NONE                                                                                    |

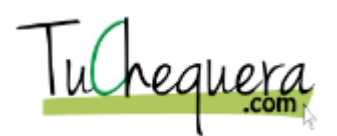

| Paso | Acción                                                                                             |
|------|----------------------------------------------------------------------------------------------------|
| 14.  | Haz clic en, el elemento de la lista, Vacaciones.                                                  |
|      | VACACIONES                                                                                         |
| 15.  | Haz clic en la opción <b>Acumula Mensual</b> .                                                     |
| 16.  | Haz clic en el botón Crear.                                                                        |
|      | Crear                                                                                              |
| 17.  | Puedes ver que la nueva acumulación ha sido creada y aparece<br>en el listado de acumulaciones.    |
|      | También puedes ordenar la lista, de forma ascendente o descendente, por Nombre, Partida o Salario. |
| 18.  | ;Te felicitamos! Ya estás listo para crear una acumulación.<br>Fin de procedimiento.               |

# Crear una aportación patronal

### Procedimiento

En este tópico vas a aprender a crear una aportación patronal.

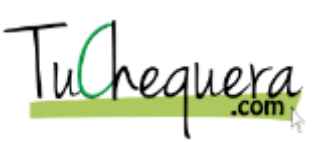

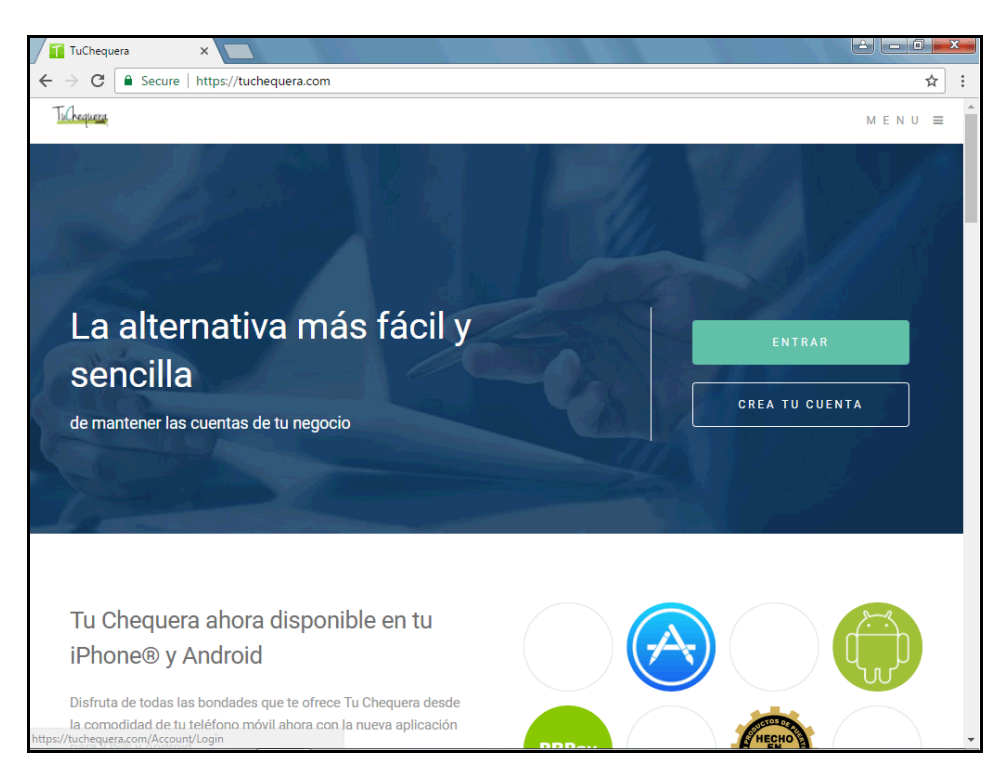

| Paso | Acción                                                                                  |
|------|-----------------------------------------------------------------------------------------|
| 1.   | Haz clic en el botón Entrar.                                                            |
|      | ENTRAR                                                                                  |
| 2.   | Haz clic en el campo <b>Email</b> .                                                     |
| 3.   | Entra la información en el campo <b>Email</b> .<br>Entra " <b>username@email.com</b> ". |
| 4.   | Haz clic en el campo Contraseña.                                                        |
| 5.   | Entra la información en el campo <b>Contraseña</b> .<br>Entra " <b>password1</b> ".     |
| 6.   | Haz clic en el botón Entrar.                                                            |
|      | ENTRAR                                                                                  |
| 7.   | Haz clic en el menú Aportaciones.                                                       |
|      | Aportaciones                                                                            |

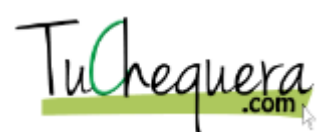

| Paso | Acción                                                                                                    |
|------|----------------------------------------------------------------------------------------------------|
| 8.   | Haz clic en el botón Crear Aportación.<br>+ Crear Aportación                                              |
| 9.   | Haz clic en el campo <b>Nombre</b> .                                                                      |
| 10.  | Entra la información en el campo Nombre. Entra "SINOT".                                                   |
| 11.  | Haz clic en el botón que se encuentra a la derecha<br>del campo <b>Tipo</b> .                             |
| 12.  | Haz clic en el elemento de la lista <b>Fijo</b> .<br>FIJO                                                 |
| 13.  | Haz clic en el campo <b>Cantidad</b> .                                                                    |
| 14.  | Entra la información en el campo <b>Cantidad</b> . Entra "12.00".                                         |
| 15.  | Haz clic en el botón <b>Save</b> .                                                                        |
| 16.  | La aportación ha sido creada.<br>Aparece junto a las demás aportaciones en el listado de<br>aportaciones. |
| 17.  | ;Te felicitamos! Ya estás listo para crear una aportación<br>patronal.<br>Fin de procedimiento.           |

# Crear una retención

Procedimiento

En este tópico vas a aprender a crear una retención.

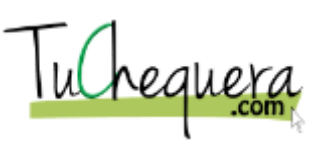

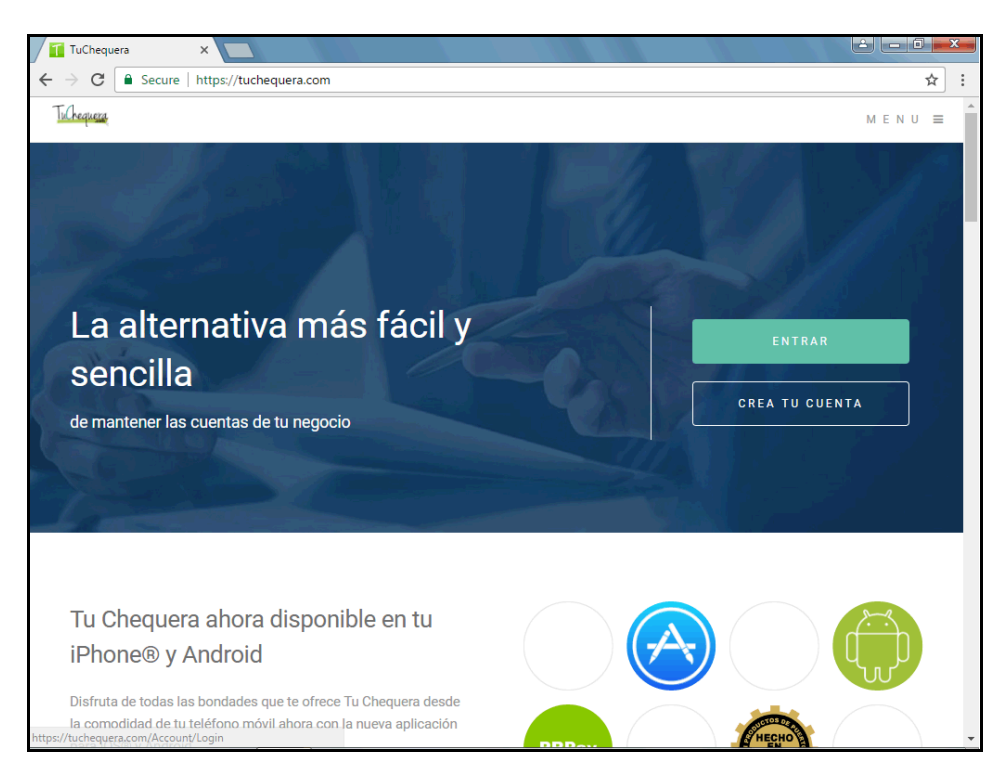

| Paso | Acción                                                                                  |
|------|-----------------------------------------------------------------------------------------|
| 1.   | Haz clic en el botón Entrar.                                                            |
|      | ENTRAR                                                                                  |
| 2.   | Haz clic en el campo <b>Email</b> .                                                     |
| 3.   | Entra la información en el campo <b>Email</b> .<br>Entra " <b>username@email.com</b> ". |
| 4.   | Haz clic en el campo Contraseña.                                                        |
| 5.   | Entra la información en el campo <b>Contraseña</b> .<br>Entra " <b>password1</b> ".     |
| 6.   | Haz clic en el botón Entrar.                                                            |
|      | ENTRAR                                                                                  |
| 7.   | Haz clic en el menú Impuestos y Retenciones.                                            |
|      | Impuestos &<br>Retenciones                                                              |

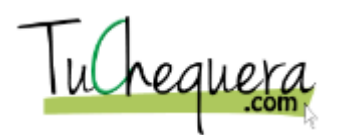

| Paso | Acción                                                                                                    |
|------|----------------------------------------------------------------------------------------------------|
| 8.   | Haz clic en el botón Crear.                                                                                                    |
|      | + Crear                                                                                                    |
| 9.   | Al hacer clic en el botón <b>Crear</b> , el sistema abre una pantalla a<br>la izquierda de la sección <b>Impuestos y Retenciones</b> . En esa<br>nueva sección, creará el nuevo Impuesto o Retención. |
| 10.  | Haz clic en el campo <b>Nombre</b> .                                                                                                    |
| 11.  | Entra la información en el campo <b>Nombre</b> .<br>Entra " <b>HACIENDAPR</b> ".                                                                                                    |
| 12.  | Haz clic en el botón que se encuentra a la derecha<br>del campo <b>Tipo</b> .<br>IMPUESTO                                                                                                    |
| 13.  | Haz clic en el elemento de la lista <b>Retención</b> .<br>RETENCION                                                                                                    |
| 14.  | Haz clic en el botón que se encuentra a la derecha<br>del campo <b>Categoría</b> .                                                                                                    |
| 15.  | Haz clic en el elemento de la lista Nómina.<br>NOMINA                                                                                                    |
| 16.  | Haz clic en el botón que se encuentra a la derecha<br>del campo <b>Forma de Cobro</b> .                                                                                                    |
| 17.  | Haz clic en el elemento de la lista <b>Fijo</b> .<br>FIJO                                                                                                    |
| 18.  | Haz clic en el campo <b>Cantidad</b> .<br>\$0.00                                                                                                    |
| 19.  | Entra la información en el campo <b>Cantidad</b> . Entra "60.00".                                                                                                    |

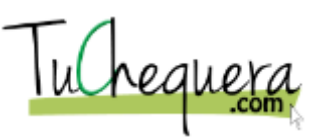

| Paso | Acción                                                                             |
|------|------------------------------------------------------------------------------------|
| 20.  | Haz clic en el botón <b>Crear</b> .<br>Crear                                       |
| 21.  | La nueva retención aparece al final de la lista.                                   |
| 22.  | ;Te felicitamos! Ya estás listo para crear una retención.<br>Fin de procedimiento. |

# Cómo exportar/importar del PRPay

### Procedimiento

En este tópico vas a aprender a exportar o importar del PRPay.

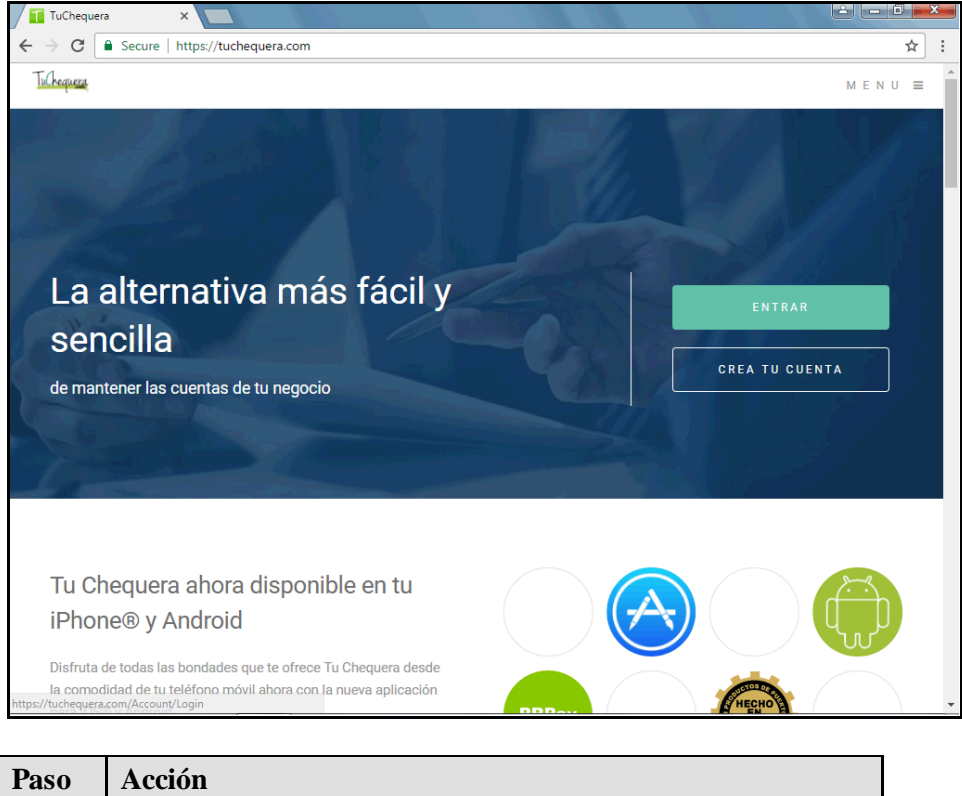

| Paso | Acción                                                                                  |
|------|-----------------------------------------------------------------------------------------|
| 1.   | Haz clic en el botón Entrar.                                                            |
|      | ENTRAR                                                                                  |
| 2.   | Haz clic en el campo <b>Email</b> .                                                     |
| 3.   | Entra la información en el campo <b>Email</b> .<br>Entra " <b>username@email.com</b> ". |

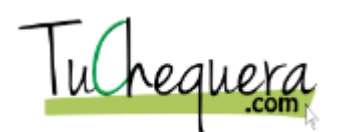

| Paso | Acción                                                                                                    |
|------|----------------------------------------------------------------------------------------------------|
| 4.   | Haz clic en el campo Contraseña.                                                                                                    |
| 5.   | Entra la información en el campo <b>Contraseña</b> .<br>Entra " <b>password1</b> ".                                                                                                    |
| 6.   | Haz clic en el botón Entrar.                                                                                                    |
|      | ENTRAR                                                                                                    |
| 7.   | Haz clic en el menú <b>PRPay</b> .                                                                                                    |
|      | PRPay                                                                                                    |
| 8.   | Haz clic en el menú <b>Exportar</b> .                                                                                                    |
|      | Exportar                                                                                                    |
| 9.   | Haz clic en el botón que se encuentra a la derecha del campo <b>Desde</b> .                                                                                                    |
|      | 3/1/2017                                                                                                    |
| 10.  | Haz clic en la flecha Mes Anterior.                                                                                                    |
|      | <                                                                                                    |
| 11.  | Haz clic en la fecha que deseas.                                                                                                    |
| 12.  | Haz clic en el botón que se encuentra a la derecha del campo <b>Tipo</b> .                                                                                                    |
|      |                                                                                                    |
| 13.  | Haz clic en, el elemento de la lista Nóminas.                                                                                                    |
| 14.  | Haz clic en el botón Exportar.                                                                                                    |
|      | Exportar                                                                                                    |
| 15.  | Al escoger la opción <b>Exportar</b> , el sistema automáticamente<br>hace una descarga del documento en formato CSV. En este<br>ejemplo, el sistema le da el nombre " <b>Nóminas (2</b> )" |
|      | El sistema también permite importar documentos al PRPay.                                                                                                    |
| 16.  | Haz clic en el menú <b>Importar</b> .                                                                                                    |
|      | Importar                                                                                                    |

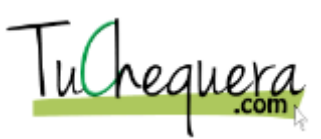

| Paso | Acción                                                     |
|------|------------------------------------------------------------|
| 17.  | Haz clic en el botón <b>Select File</b> .                  |
|      | Select file                                                |
| 18.  | Haz clic en el gráfico NOMINAS (1).                        |
| 19.  | Haz clic en el botón <b>Open</b> .                         |
|      | Open 🔽                                                     |
| 20.  | El sistema importa el documento escogido al área de PRPay  |
| 21.  | ;Te felicitamos! Ya estás listo para exportar/importar del |
|      | PRPay.                                                     |
|      | Fin de procedimiento.                                      |

# Administración del Sistema

Esta sección demostrará como administrar su cuenta de acceso a tuchequera.com. Al completar esta sección usted podrá a:

- Pagar su subscripción
- Pagar su subscripción utilizando Paypal
- Acceder, imprimir o exportar reportes

Cómo pagar mi subscripción

#### Procedimiento

En este tópico vas a aprender a pagar tu subscripción.

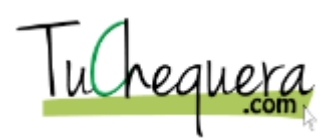

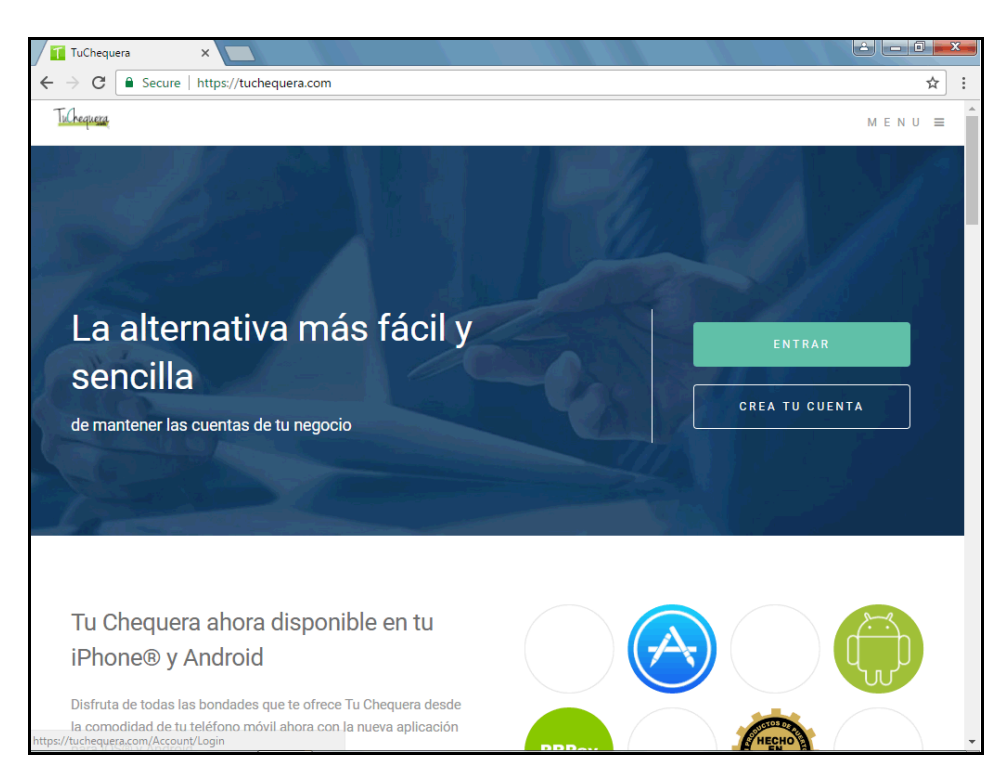

| Paso | Acción                                                                                   |
|------|------------------------------------------------------------------------------------------|
| 1.   | Haz clic en el botón Entrar.                                                             |
|      | ENTRAR                                                                                   |
| 2.   | Haz clic en el campo <b>Email</b> .                                                      |
| 3.   | Entra la información en el campo <b>Email</b> . Entra<br>" <b>username@email.com</b> ".  |
| 4.   | Haz clic en el campo Contraseña.                                                         |
| 5.   | Entra la información en el campo <b>Contraseña</b> . Entra " <b>password1</b> ".         |
| 6.   | Haz clic en el botón Entrar.                                                             |
|      | ENTRAR                                                                                   |
| 7.   | Haz clic en el botón de lista desplegable <b>Nombre de usuario</b> para activar el menú. |
|      | José Pérez 👻                                                                             |

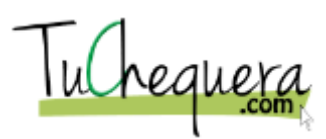

| Paso | Acción                                                                                                    |
|------|----------------------------------------------------------------------------------------------------|
| 8.   | Haz clic en el elemento de la lista Método de Pago.                                                                                                    |
| 9.   | Haz clic en la opción <b>Plan : BUS</b> .                                                                                                    |
| 10.  | Haz clic en el botón <b>Editar Método</b> .<br>Editar Método                                                                                                    |
| 11.  | Las tres formas de pago son:<br><b>FREE:</b> 30 días gratis<br><b>PER</b> : personal. No permite varias cuentas ni nómina.<br><b>BUS</b> : permite tener varias cuentas y manejo de nómina. |
| 12.  | Haz clic en el botón que se encuentra a la derecha del campo<br>Seleccione su método de pago recurrente.<br>Tarjeta                                                                         |
| 13.  | Haz clic en el elemento de la lista <b>Tarjeta</b> .                                                                                                    |
| 14.  | Haz clic en el campo <b>Descripción de la cuenta</b> .                                                                                                    |
| 15.  | Entra la información en el campo <b>Descripción de la cuenta</b> .<br>Entra " <b>Cuenta de nómina</b> ".                                                                                    |
| 16.  | Haz clic en el botón que se encuentra a la derecha del campo<br><b>Tipo de Tarjeta</b> .<br>Seleccione un Tipo de Tarjeta                                                                   |
| 17.  | Haz clic en el elemento de la lista Visa.                                                                                                    |
| 18.  | Haz clic en el campo <b>Nombre como aparece en la tarjeta</b> .                                                                                                    |
| 19.  | Entra la información en el campo <b>Nombre como aparece en la tarjeta</b> . Entra " <b>Jose Perez</b> ".                                                                                    |

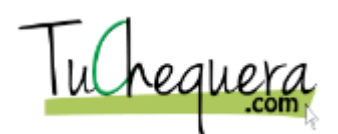

| Paso | Acción                                                                                                   |
|------|----------------------------------------------------------------------------------------------------|
| 20.  | Haz clic en el campo <b>Número de Tarjeta</b> .                                                          |
| 21.  | Entra la información en el campo <b>Número de Tarjeta</b> . Entra "555555555555555555555555555555555555  |
| 22.  | Haz clic en el botón que se encuentra a la derecha del campo<br>Mes de expiración.<br>Seleccione un Mes  |
| 23.  | Haz clic en el elemento de la lista 10.                                                                  |
| 24.  | Haz clic en el botón que se encuentra a la derecha del campo<br>Año de expiración.<br>Seleccione un Año  |
| 25.  | Haz clic en el elemento de la lista <b>2020</b> .                                                        |
| 26.  | Haz clic en el botón Actualizar Información.<br>Actualizar Información                                   |
| 27.  | Haz clic en el botón <b>Yes</b> .                                                                        |
| 28.  | Una vez actualizada la información de pago, el sistema cobrará<br>la subscripción a la tarjeta provista. |
| 29.  | ¡Te felicitamos! Ya estás listo para pagar tu subscripción.<br>Fin de procedimiento.                     |

# Cómo pagar mi subscripción por Paypal

### Procedimiento

En este tópico vas a aprender a cómo pagar tu subscripción por Paypal.

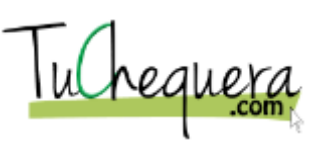

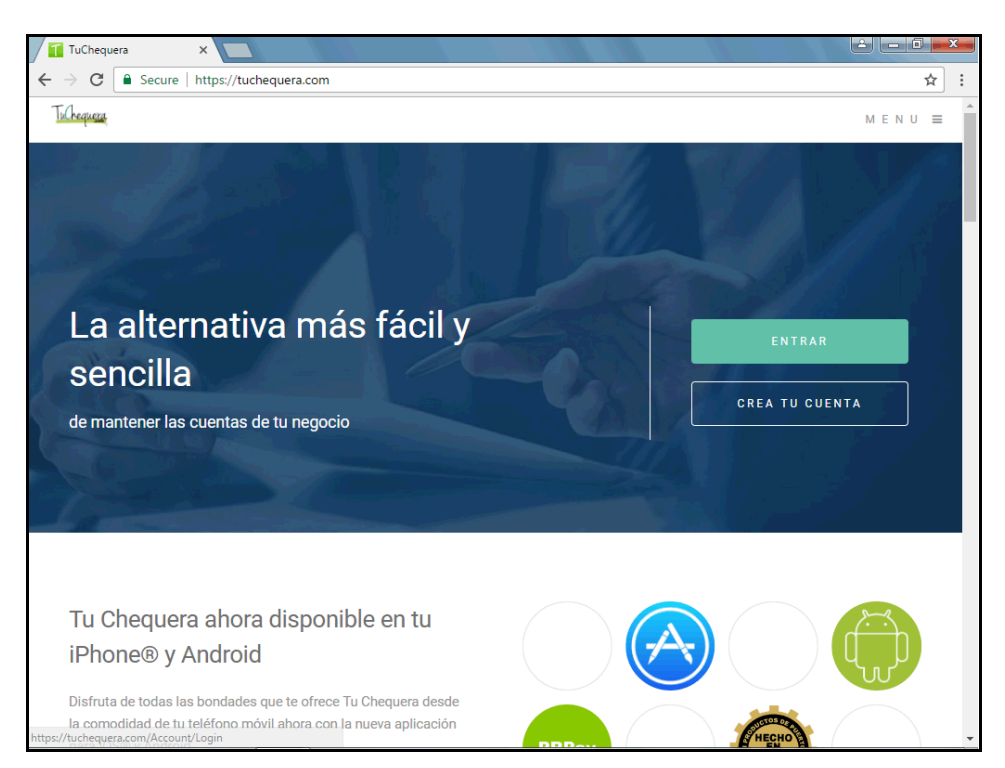

| Paso | Acción                                                                                   |
|------|------------------------------------------------------------------------------------------|
| 1.   | Haz clic en el botón Entrar.                                                             |
|      | ENTRAR                                                                                   |
| 2.   | Haz clic en el campo <b>Email</b> .                                                      |
| 3.   | Entra la información en el campo <b>Email</b> . Entra<br>" <b>username@email.com</b> ".  |
| 4.   | Haz clic en el campo Contraseña.                                                         |
| 5.   | Entra la información en el campo <b>Contraseña</b> . Entra<br>" <b>password1</b> ".      |
| 6.   | Haz clic en el botón Entrar.                                                             |
|      | ENTRAR                                                                                   |
| 7.   | Haz clic en el botón de lista desplegable <b>Nombre de usuario</b> para activar el menú. |
|      | José Pérez                                                                               |

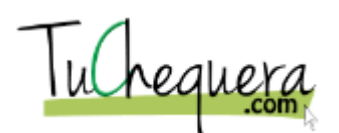

| Paso | Acción                                                                                                    |
|------|----------------------------------------------------------------------------------------------------|
| 8.   | Haz clic en el elemento de la lista Método de Pago.                                                                              |
|      | <u> Método de pago</u>                                                                                                    |
| 9.   | Haz clic en el enlace <b>¿Existe algún método de pago alternativo?</b> .                                                         |
| 10.  | Haz clic en el enlace Entre aquí.                                                                                                |
|      | <u>entre aquí</u>                                                                                                    |
| 11.  | Haz clic en el elemento de la lista <b>Personal 1 mes \$5.00 USD</b> .                                                           |
| 12.  | Haz clic en el elemento de la lista <b>Business 1 mes \$25.00</b><br>USD.                                                        |
| 13.  | Haz clic en el campo <b>Email</b> .                                                                                              |
| 14.  | Entra la información en el campo <b>Email</b> . Entra<br>" <b>jp@email.com</b> ".                                                |
| 15.  | Haz clic en el botón Comprar ahora.                                                                                              |
|      | Comprar ahora                                                                                                    |
| 16.  | Después de oprimir el botón <b>Comprar Ahora</b> , el sistema te lleva a Paypal.                                                 |
|      | Desde Paypal puedes continuar la transacción de pago de tu subscripción.                                                         |
|      | Se te cobrará un cargo de \$1.00 por la transacción.                                                                             |
| 17.  | Otra manera de acceder el método de pago por <b>Paypal</b> es utilizando el menú de la página principal de <b>TuChequera.com</b> |
| 18.  | Haz clic en el menú Menú.                                                                                                    |
|      | MENU                                                                                                    |
| 19.  | Haz clic en el elemento de la lista Pagar.                                                                                       |
|      | Pagar                                                                                                    |
| 20.  | Repite los pasos anteriores para completar tu pago por Paypal.                                                                   |
| 21.  | ;Te felicitamos! Ya estás listo para pagar tu subscripción<br>por Paypal.<br>Fin de procedimiento.                               |

Cómo acceder, imprimir o exportar reportes

## Procedimiento

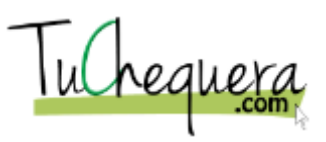

En este tópico vas a aprender a acceder, imprimir o exportar reportes.

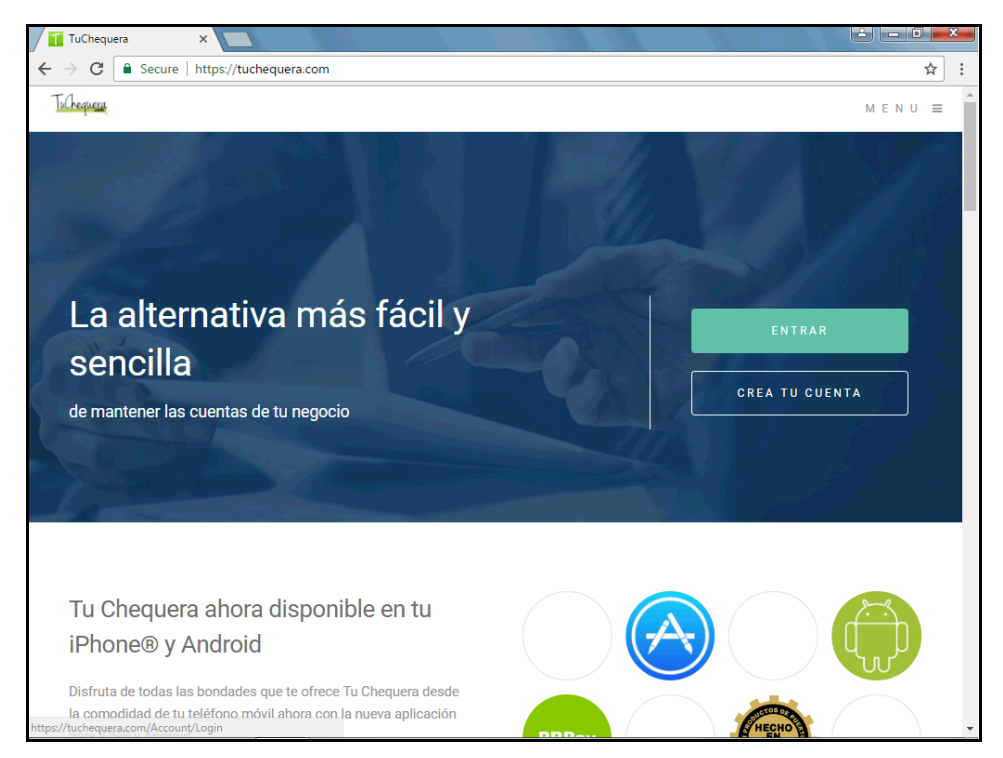

| Paso | Acción                                                                                  |
|------|-----------------------------------------------------------------------------------------|
| 1.   | Haz clic en el botón Entrar.                                                            |
|      | ENTRAR                                                                                  |
| 2.   | Haz clic en el campo <b>Email</b> .                                                     |
| 3.   | Entra la información en el campo <b>Email</b> .<br>Entra " <b>username@email.com</b> ". |
| 4.   | Haz clic en el campo Contraseña.                                                        |
| 5.   | Entra la información en el campo <b>Contraseña</b> .<br>Entra " <b>password1</b> ".     |
| 6.   | Haz clic en el botón Entrar.                                                            |
|      | ENTRAR                                                                                  |
| 7.   | Haz clic en el menú Reportes.                                                           |
|      | Reportes                                                                                |

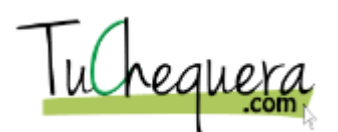

| Paso | Acción                                                                                              |
|------|----------------------------------------------------------------------------------------------------|
| 8.   | Haz clic en el elemento de la lista <b>Registro De Cheques</b> .<br>Registro De<br>Cheques          |
| 9.   | Haz clic en el botón que se encuentra a la derecha<br>del campo <b>Desde</b> .<br>3/1/2017 12:00 AM |
| 10.  | Haz clic en la flecha Mes Anterior.                                                                 |
| 11.  | Haz clic en la fecha que deseas.                                                                    |
| 12.  | Haz clic en el botón <b>Done</b> .                                                                  |
| 13.  | Haz clic en el botón que se encuentra a la derecha<br>del campo <b>Cuentas Bancarias</b> .          |
| 14.  | Haz clic en la opción <b>Cuenta cheques - hr</b> .                                                  |
| 15.  | Haz clic en el botón Submit.                                                                        |
| 16.  | Haz clic en el botón <b>Print</b> .                                                                 |
| 17.  | Haz clic en el botón <b>Print</b> .  Print                                                          |
| 18.  | Haz clic en el enlace <b>TuChequera</b> .<br>TuChequera                                             |
| 19.  | También puedes exportar los reportes.                                                               |
| 20.  | Haz clic en el botón Export To.                                                                     |

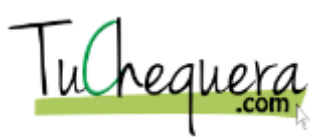

| Paso | Acción                                                                                                  |
|------|----------------------------------------------------------------------------------------------------|
| 21.  | Haz clic en la opción <b>PDF</b> .                                                                      |
| 22.  | Al escoger el formato <b>PDF</b> , el sistema automáticamente descarga el documento.                    |
| 23.  | Haz clic en el botón de lista desplegable <b>Descargas</b> para activar el menú.                        |
| 24.  | Haz clic en la opción <b>Open</b> .                                                                     |
|      | Open                                                                                                    |
| 25.  | El sistema muestra el reporte en formato PDF.                                                           |
| 26.  | Haz clic en el enlace TuChequera.                                                                       |
|      | TuChequera                                                                                              |
| 27.  | ;Te felicitamos! Ya estás listo para acceder, imprimir o<br>exportar reportes.<br>Fin de procedimiento. |

# Evaluación de Satisfacción

Por favor, tome unos minutos de su tiempo para completar la siguiente encuesta sobre la calidad del material educativo que le hemos provisto.

# Cuestionario de Satisfacción

### EPH01-ESP

| Pregunta                       |
|--------------------------------|
| Indica la fecha del día de hoy |
| 🔄 Respuesta                    |
|                                |
|                                |
| La respuesta es:               |

## EPH02-ESP

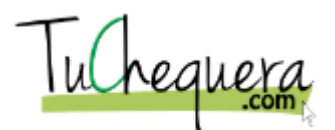

Selecciona tu localidad o centro de trabajo

🔄 Respuesta

La respuesta es:

### EPH04-ESP

| Pregunta                  |
|---------------------------|
| Indica tu área de trabajo |
| 🔄 Respuesta               |
|                           |
|                           |
| La respuesta es:          |

### EP01-ESP

## Pregunta

El contenido fue presentado con claridad

🖻 Respuesta

- A. Totalmente de acuerdo
- B. De acuerdo
- C. Neutral
- D. En desacuerdo
- E. Totalmente en desacuerdo

La respuesta es:

### EP02-ESP

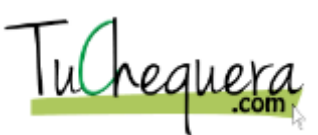

El contenido fue interesante

### 🔄 Respuesta

- A. Totalmente de acuerdo
- B. De acuerdo
- C. Neutral
- D. En desacuerdo
- E. Totalmente en desacuerdo

La respuesta es:

#### EP03-ESP

| Pregunta                                                                                                    |  |
|----------------------------------------------------------------------------------------------------|--|
| Los temas abordados contribuyeron a mi aprendizaje                                                                                               |  |
| 🖻 Respuesta                                                                                                    |  |
| <ul><li>A. Totalmente de acuerdo</li><li>B. De acuerdo</li><li>C. Neutral</li><li>D. En desacuerdo</li><li>E. Totalmente en desacuerdo</li></ul> |  |
| La respuesta es:                                                                                                    |  |

#### EP06-ESP

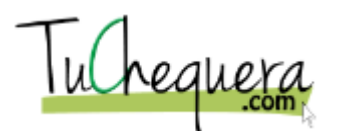

La forma en que aplicaré esta información en mi trabajo es clara

## 🔄 Respuesta

- A. Totalmente de acuerdo
- B. De acuerdo
- C. Neutral
- D. En desacuerdo
- E. Totalmente en desacuerdo

La respuesta es:

#### EP11-ESP

### **Pregunta**

La estructura y organización de las pantallas, ventanas y menús de la aplicación es

🖻 Respuesta

- A. Muy Bueno
- B. Bueno
- C. Neutral
- D. Pobre
- E. Muy Pobre

La respuesta es:

### EP12-ESP

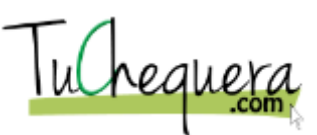

Los nombres de etiquetas, descripciones de íconos, barras y elementos de la aplicación son

🔄 Respuesta

- A. Muy Bueno
- B. Bueno
- C. Neutral
- D. Pobre
- E. Muy Pobre

La respuesta es:

EP13-ESP
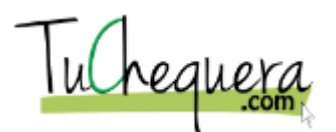

## **Pregunta**

En cuanto a su facilidad de navegación y uso, la aplicación es

## 🔄 Respuesta

- A. Muy Bueno
- B. Bueno
- C. Neutral
- D. Pobre
- E. Muy Pobre

La respuesta es:

## Certificado de Participación

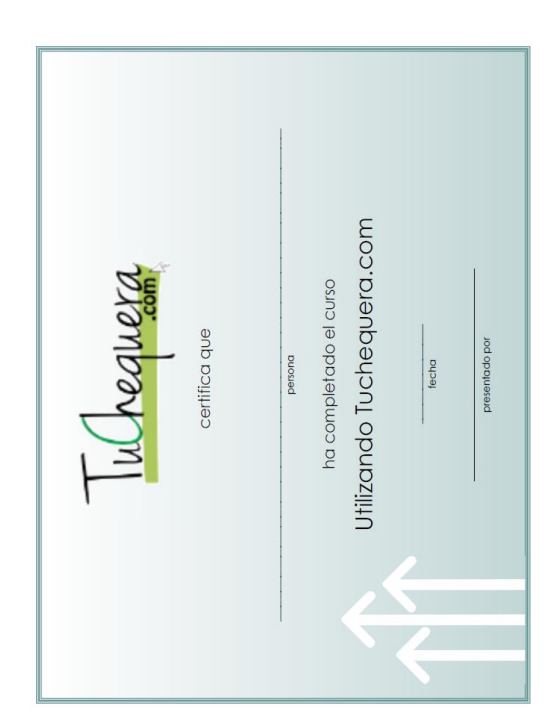